# Tegakiご利用マニュアル

2019/6/21改訂版

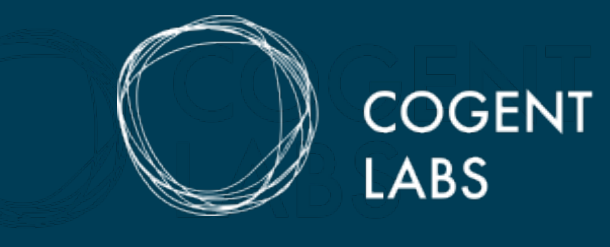

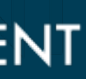

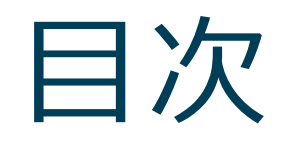

### コンテンツ

- 1.<u>全体概要</u>
- 2. <u>Tegaki EDITOR</u>

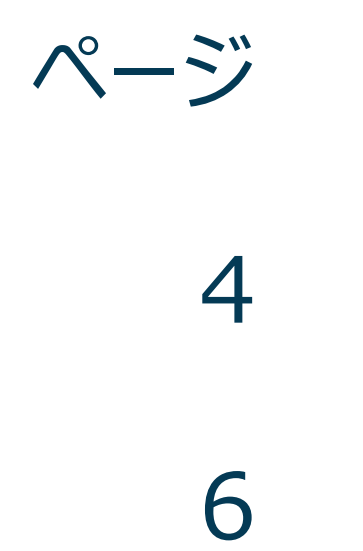

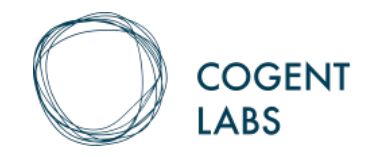

## Tegakiの全体像 Tegaki EDITORでテンプレートを作成した後、CREO-OCRで読み取りを行います。

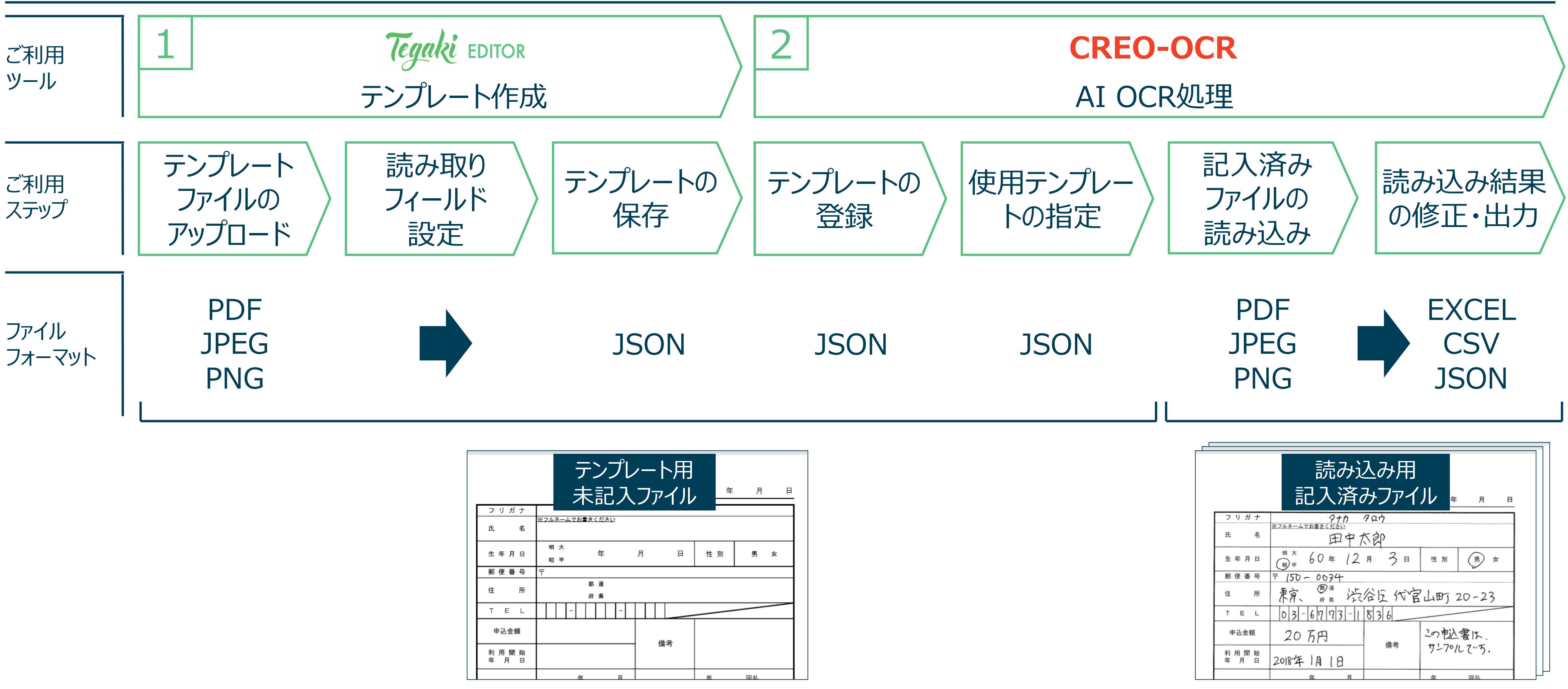

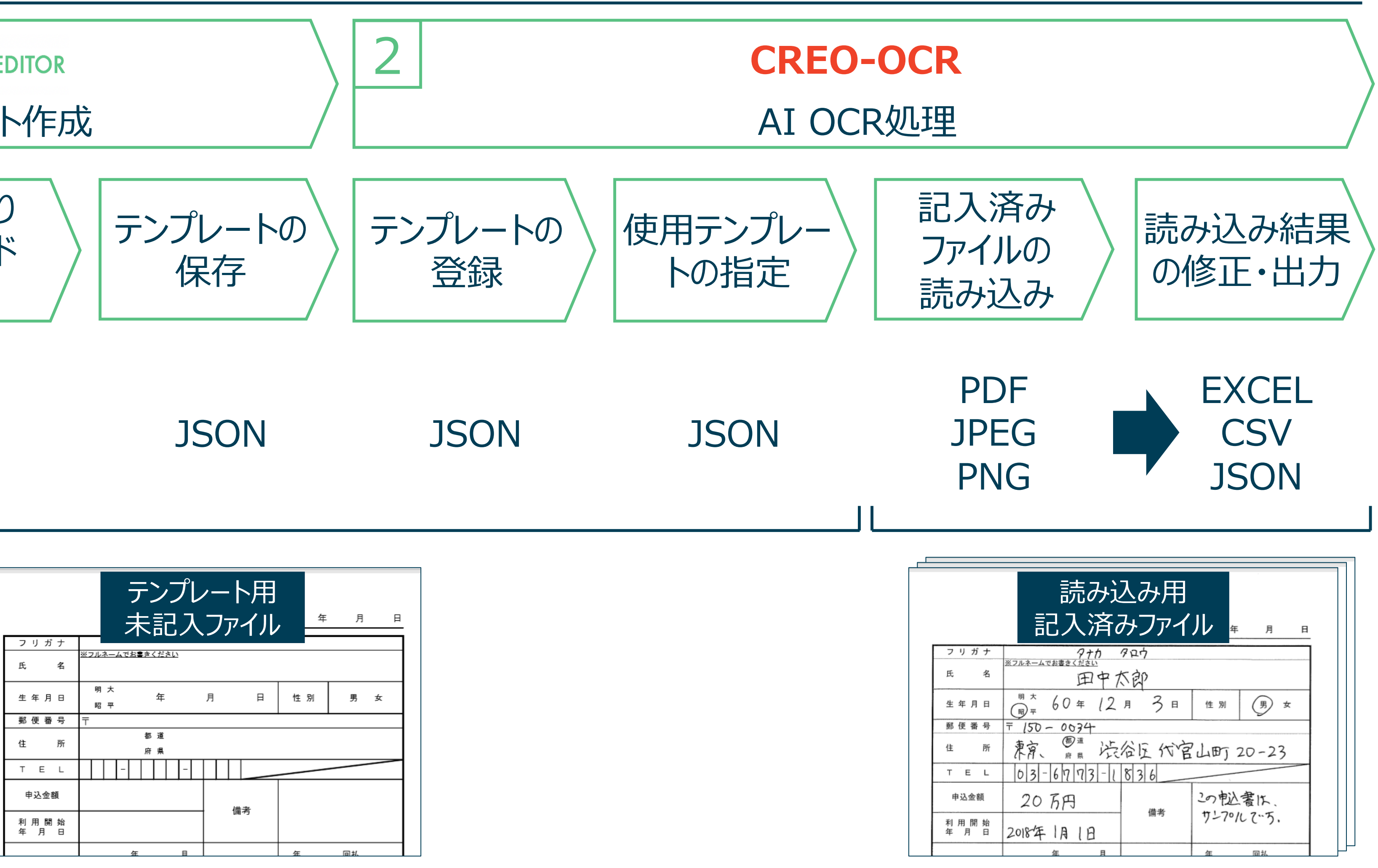

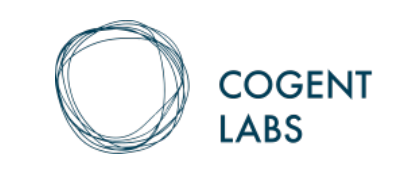

## Tegakiのご利用に必要なもの/環境

- ▶ 未記入帳票画像(テンプレートデータ作成用): PNG/JPG/PDF/JSON形式
  - 複数ページのPDFファイルをアップロードされた場合、1ページ目のみが表示・編集・JSONファイルへの変更対象
- ▶ 記入済帳票画像(読み取りたいデータ): PNG/JPG/PDF形式
- ▶ 画像データ推奨仕様
  - スキャン時の解像度:300 dpi
  - 画像サイズ: 5MB未満 5000 ピクセル × 5000 ピクセル 未満
  - その他:読取画像データと未記入画像(テンプレート)データのサイズ・傾き・位置・品質は統一する
- ▶ 対応ブラウザ
  - Windows: Google Chrome (最新2バージョン)
  - Mac: Google Chrome (最新2バージョン)

© Copyright 2018 Cogent Labs Inc.

複数ページのPDFファイルをアップロードされた場合、1ページ目のみが読み取り対象として送信され、結果が返される

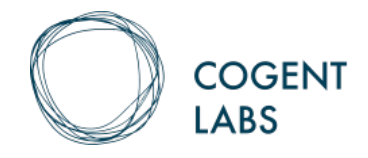

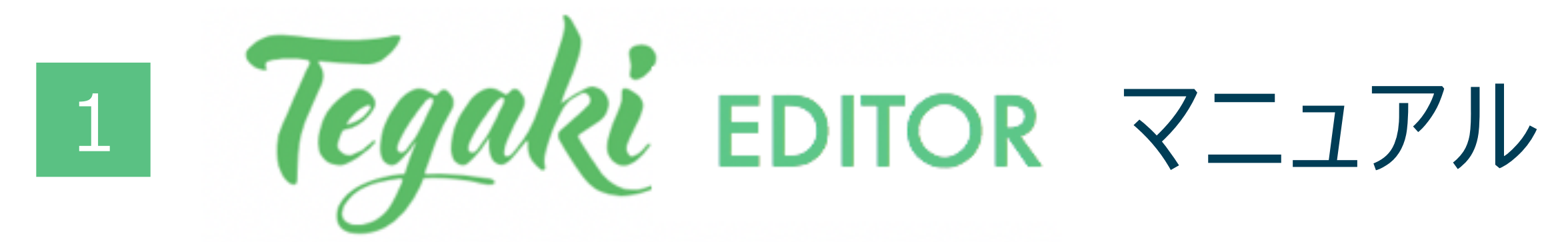

### https://editor.tegaki.ai/

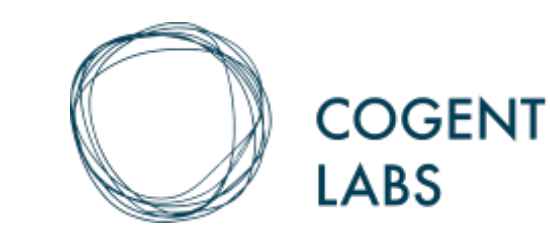

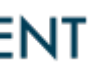

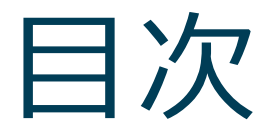

#### コンテンツ

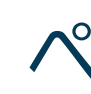

- 1. Tegaki EDITORの位置付けとご利用の流れ
- 2. <u>テンプレート画像のアップロード</u>
- 3. 読み取りフィールド設定

<u>単線</u>

<u>ボックスキャラクター</u>

<u>チェックボックス</u>

複数行

その他の共通機能

- 4. <u>テンプレートの保存</u>
- 5. <u>テンプレートデータの再編集</u>

| ページ |  |  |  |
|-----|--|--|--|
| 8   |  |  |  |
| 9   |  |  |  |
| 10  |  |  |  |
| 12  |  |  |  |
| 15  |  |  |  |
| 17  |  |  |  |
| 19  |  |  |  |
| 20  |  |  |  |
| 24  |  |  |  |
| 25  |  |  |  |
|     |  |  |  |

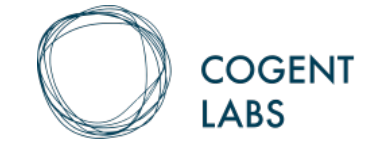

# 1. Tegaki EDITORは読み取り項目と位置を設定して、テンプレートを作成します。

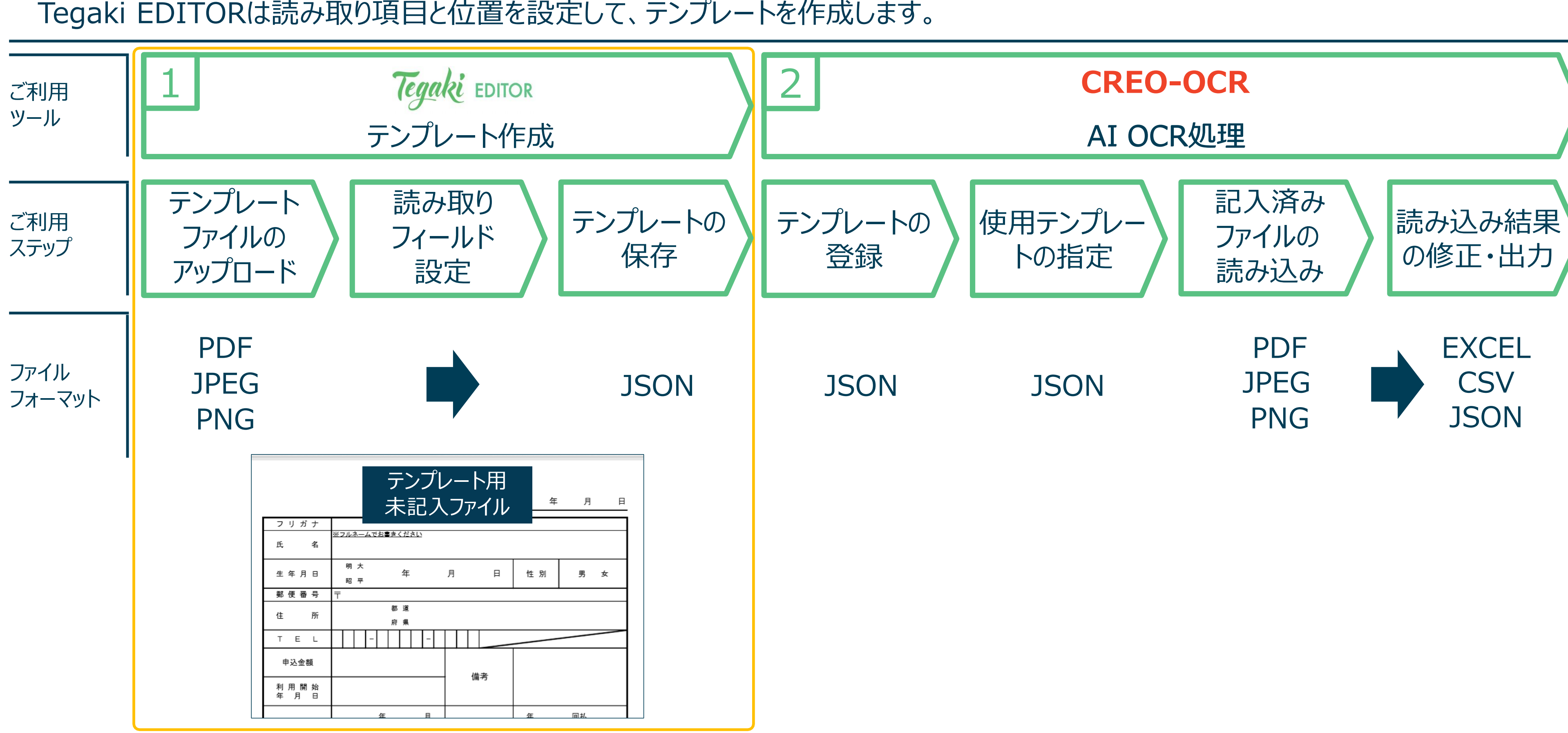

<sup>©</sup> Copyright 2018 Cogent Labs Inc.

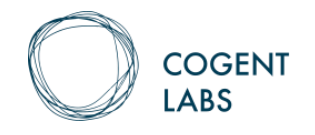

## 2. Tegaki EDITORへの画像データアップロード

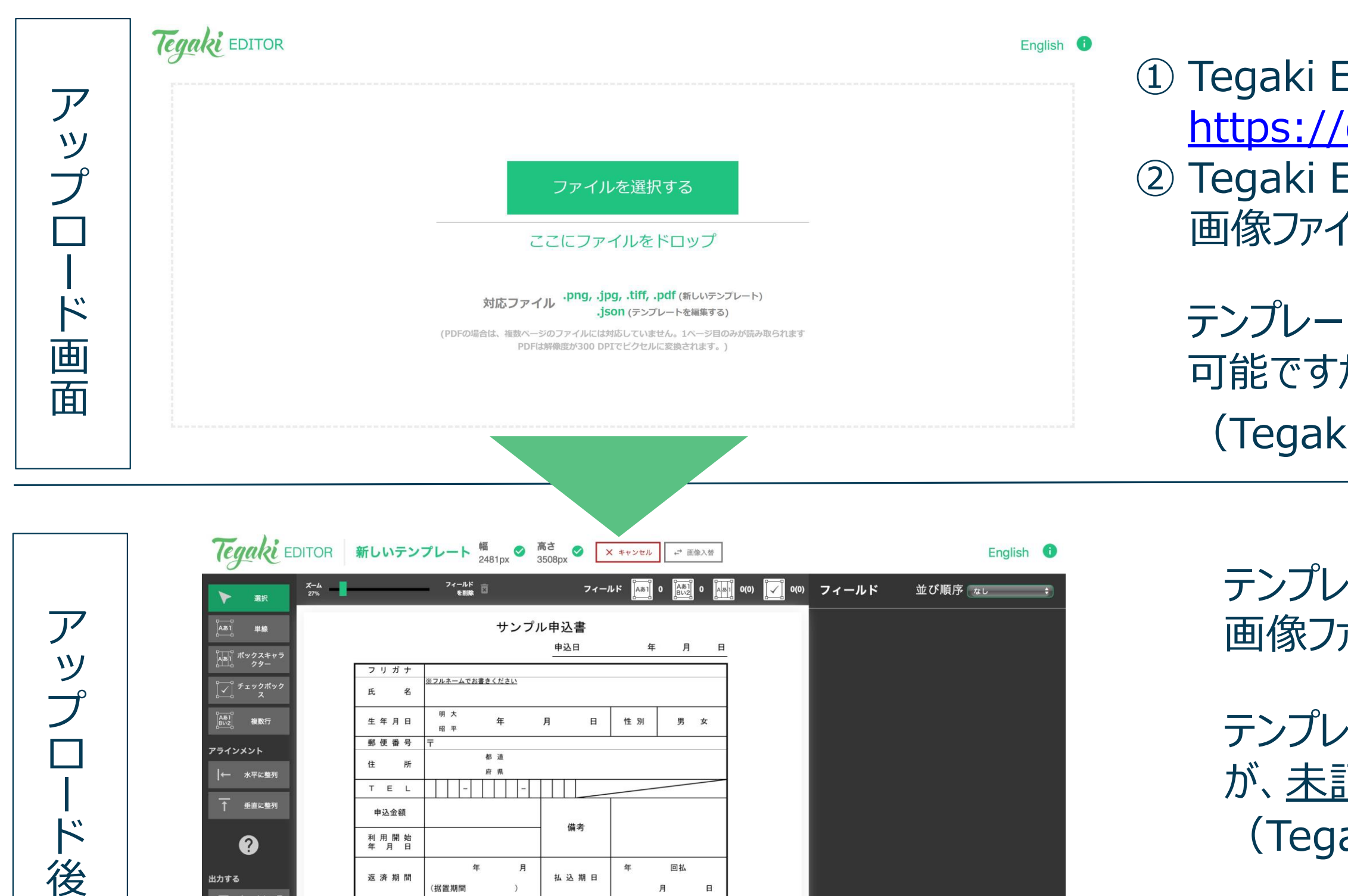

次に各種読み取りフィールドの設定する

© Copyright 2018 Cogent Labs Inc.

Jisonとして保 存

返 済 方 法 🛛 元金均等 🗆 元利均等

返済原資

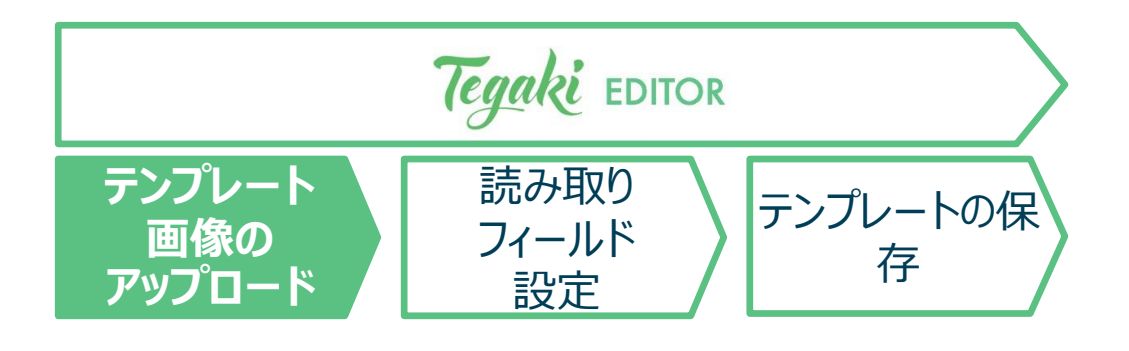

 Tegaki EDITORにアクセス <u>https://editor.tegaki.ai/</u>
 Tegaki EDITORにアクセスし、テンプレートデータ作成用の 画像ファイル(PNG/JPG/PDF/JSON)をアップロード

テンプレート作成用の画像ファイルは記入された帳票でも作成 可能ですが、未記入画像ファイルのご利用をお勧めします。 (Tegakiはテンプレートとの差分を読み取ります。)

テンプレートデータ作成用の 画像ファイル(PNG/JPG/PDF/JSON)をアップロード

テンプレート作成用の画像ファイルは記入された帳票でも作成可能だが、<u>未記入画像ファイルの利用を推奨</u> (Tegakiはテンプレートとの差分を読み取る)

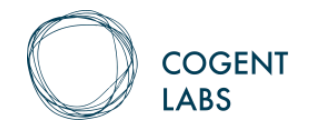

## 3. フィールド設定画面の全体像

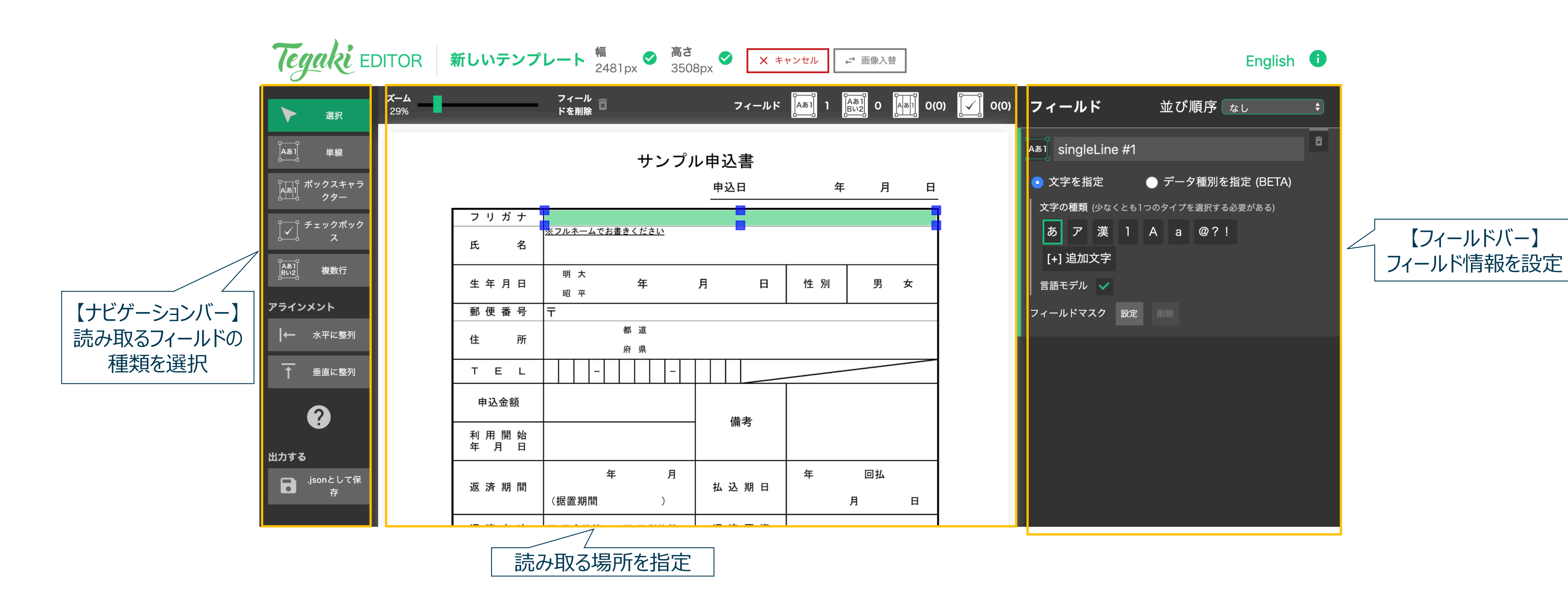

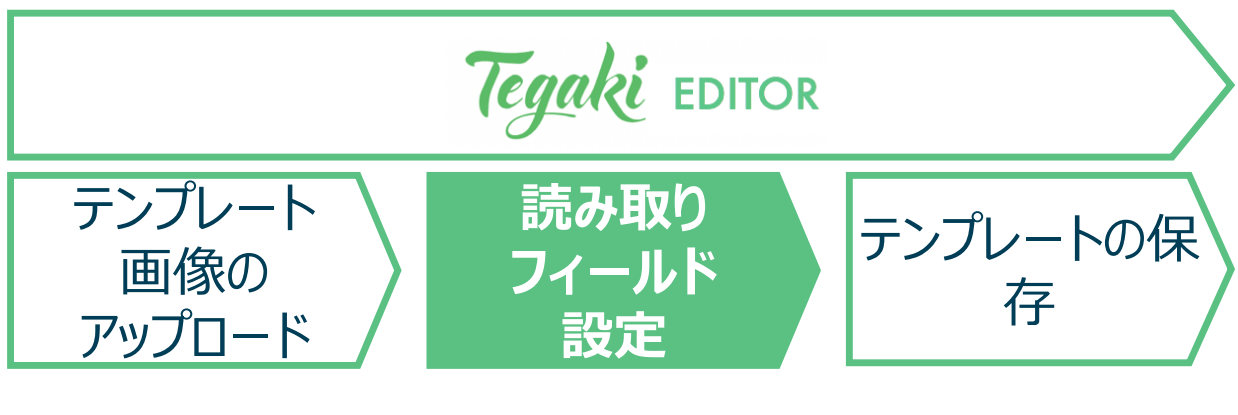

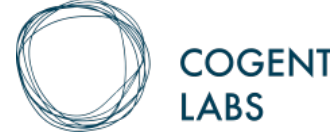

3. 読み取りフィールドの種類

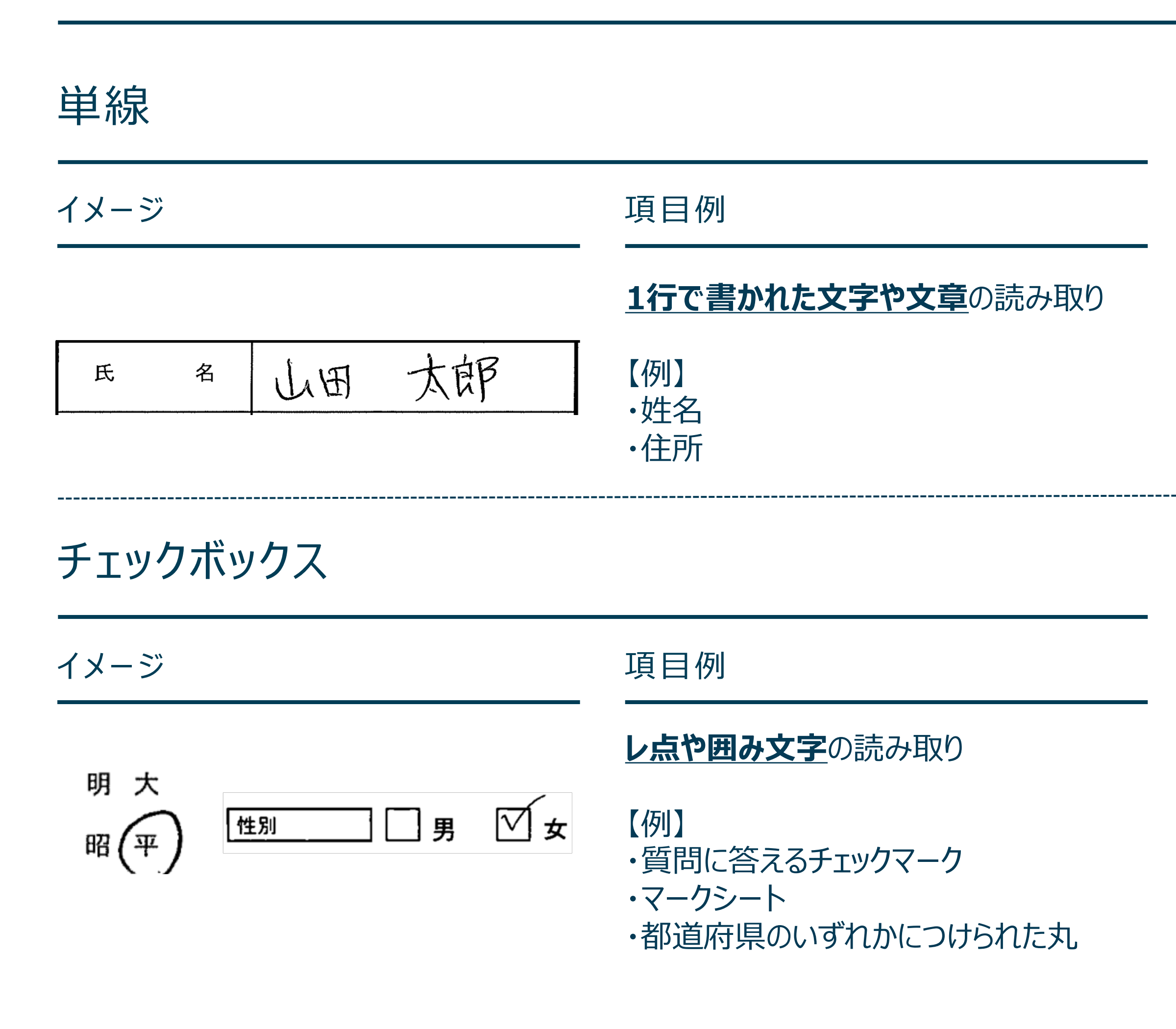

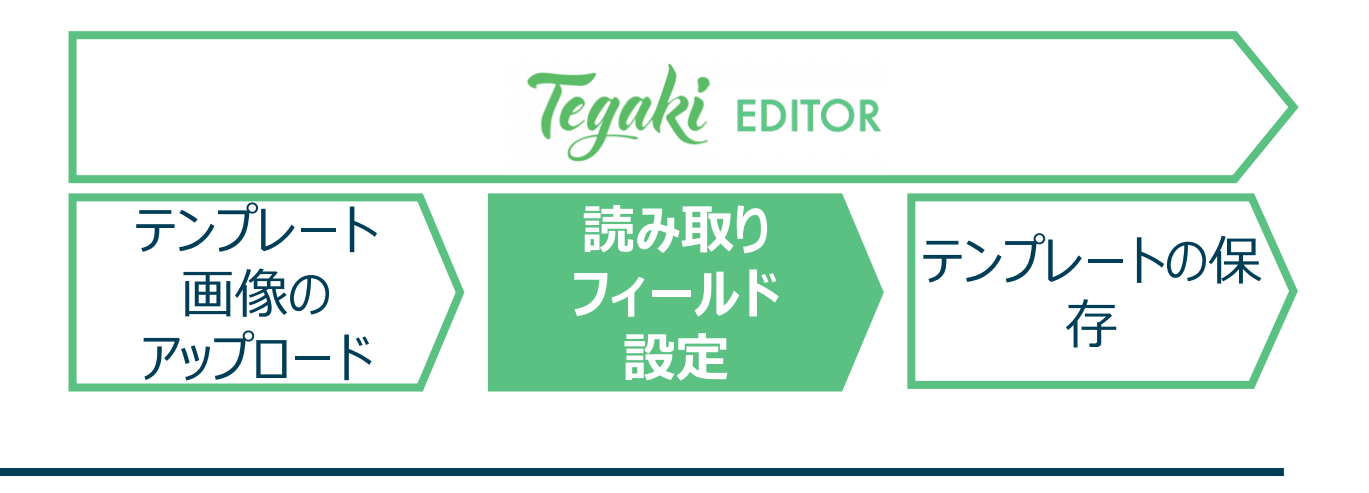

ボックスキャラクター イメージ 項目例 **等間隔に並んだボックス**の読み取り 郵便番号 923 0806 【例】 ·郵便番号 住所2 鹿児島市鴨池2-15 ·住所 複数行 イメージ 項目例 2行以上で書かれた文章の読み取り この戦害なサニアレビす。 テェカートに使用になています。 【例】 備考 ・アンケート等の自由記述欄 ·住所

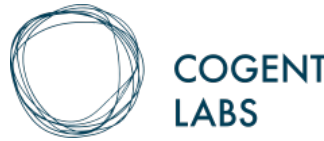

\_

\_

----

\_\_\_\_

GENT

3. 単線フィールドの設定 1/3

氏 名

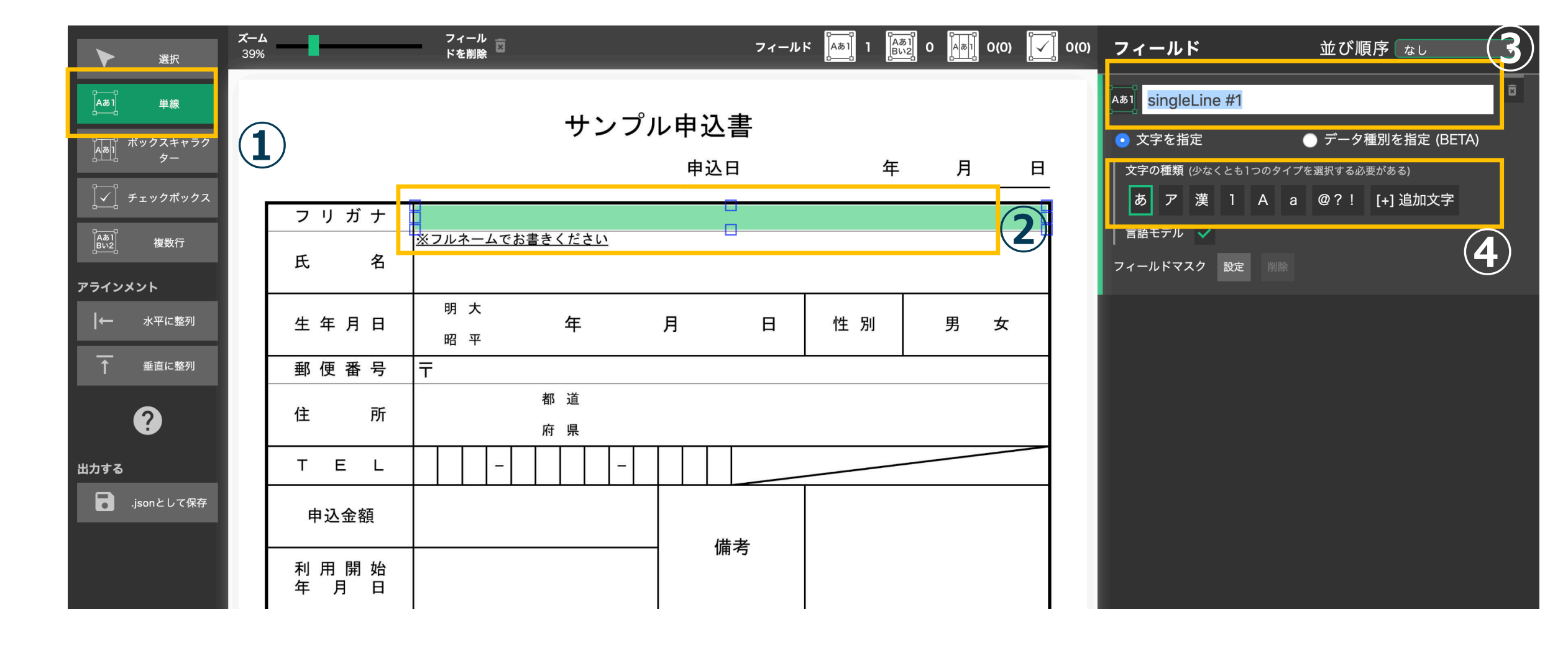

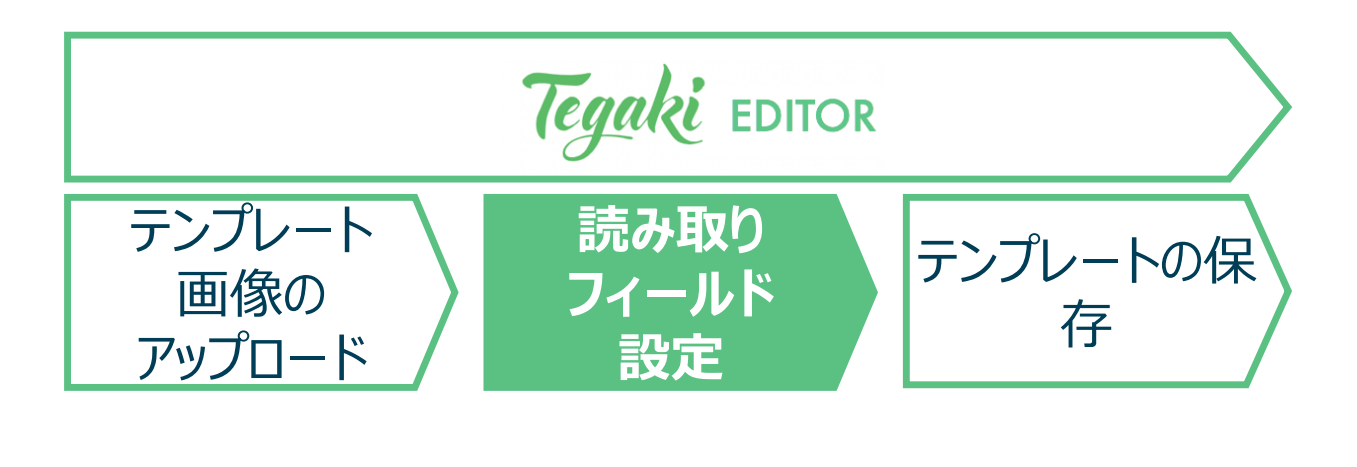

- ① 画面左側、ナビゲーションバー内の[単線]を選択
- ② 読み取りたいフィールド上でクリックし、その範囲を指定
- ③ 画面右側のフィールドバーに追加される該当の項目で、 項目名(※)をタイプ

※ この項目名は、結果出力時のフィールド名になる

- ④ **文字の種類**の選択 以下の文字の種類から、記載される可能性があるものを全て選択
  - ・選択されていない文字は認識されない
     記載される文字の種類のみを正しく選ぶことで精度が向上する

ひらがな/カタカナ/漢字/数字/ 大文字アルファベット/小文字アルファベット/ 特殊文字「」()%@?!¥\$.。:、,・/ < >+ # ± ׉∞-\*▲△〒※&~=°

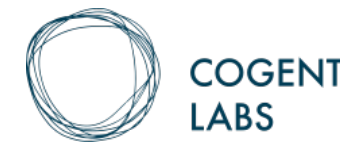

þ

:

GENT

3. 単線フィールドの設定 2/3 [ \*

| ) |   | 0(0) | ຼິ (0) | フィールド           | 並び順序          | なし          | ¢ |
|---|---|------|--------|-----------------|---------------|-------------|---|
|   |   |      |        | A#1 氏名          |               |             | × |
|   |   |      |        | • 文字を指定         | ● データ種別       | Jを指定 (BETA) |   |
|   | 月 |      | 日      | │ 文字の種類 (少なくとも1 | つのタイプを選択する必要が | ある)         |   |
|   |   |      | - 1    | あ ア 漢 1         | Аа@?![+       | -] 追加文字     |   |
|   |   |      | -      | 言語モデル 🗸 5       |               |             |   |
|   |   |      |        | フィールドマスク 編集     | 削除            |             |   |
|   | 男 | 女    |        |                 |               |             |   |
|   |   |      |        |                 |               |             |   |
|   |   |      |        |                 |               |             |   |
|   |   |      |        |                 |               |             |   |

年

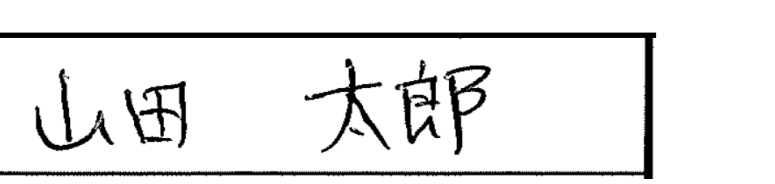

名

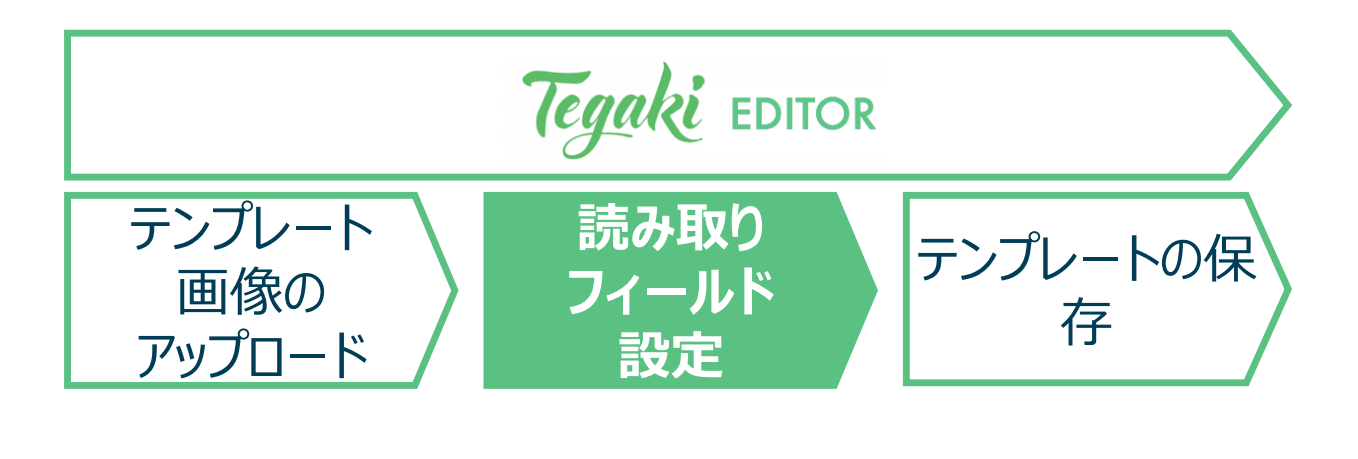

### 5 **言語モデル**の選択

前後の文字を加味した補正を行う場合、言語モデルを使用する

名前、単語・意味が出る可能性のある場合
 : <u>言語モデルを有効にする</u>
 (例)「私の趣味は読書です。」
 「山田」
 「東京都渋谷区代官山20-23 Tenoha Lab」 など

 数字やアルファベットのみの場合: <u>言語モデルを無効にする</u> (例)「D51234」
 「090-1234-5678」など

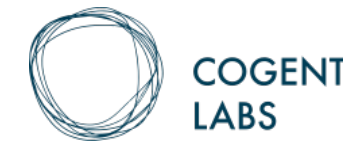

3. 単線フィールドの設定 3/3

| Aぁ1 氏名                                                                                                    |                                                                                                    |                                                                         |
|----------------------------------------------------------------------------------------------------|----------------------------------------------------------------------------------------------------|-------------------------------------------------------------------------|
| ● 文字を指Σ                                                                                                    | E ● データ種別を指定 (BETA)                                                                                                    |                                                                         |
| ↓ 文字の種類 (約                                                                                                    | 少なくとも1つのタイプを選択する必要がある)                                                                                                    |                                                                         |
| あア                                                                                                    | 漢 1 A a @?! [+] 追加文字                                                                                                    |                                                                         |
| 言語モデル                                                                                                    |                                                                                                    |                                                                         |
| フィールドマス                                                                                                    | ク編集 削除                                                                                                    |                                                                         |
|                                                                                                    |                                                                                                    |                                                                         |
| Tegaki E                                                                                                    | DITC、 新しいテンプレート 幅 2481px ♥ 高さ 3508px ♥ × キャンセル ← 画像入替                                                                                                    |                                                                         |
| 選択                                                                                                    | $\begin{array}{c c} \vec{X} - \Delta \\ 35\% \end{array} \end{array} = \begin{array}{c c} 7r - \mu \\ \vec{K} \in \parallel \hat{K} \end{array} \end{array} = \begin{array}{c c} 7r - \mu \\ \vec{K} \in \parallel \hat{K} \end{array} \end{array} = \begin{array}{c c} 7r - \mu \\ \vec{K} \in \parallel \hat{K} \end{array} = \begin{array}{c c} 7r - \mu \\ \vec{K} \in \parallel \hat{K} \end{array} = \begin{array}{c c} 7r - \mu \\ = \begin{array}{c c} 7r - \mu \\ \vec{K} = \begin{array}{c c} 7r - \mu \\ \vec{K} \in \parallel \hat{K} \end{array} = \begin{array}{c c} 7r - \mu \\ \vec{K} \in \parallel \hat{K} \end{array} = \begin{array}{c c} 7r - \mu \\ \vec{K} \in \parallel \hat{K} \end{array} = \begin{array}{c c} 7r - \mu \\ \vec{K} \in \parallel \hat{K} \end{array} = \begin{array}{c c} 7r - \mu \\ \vec{K} \in \parallel \hat{K} \end{array} = \begin{array}{c c} 7r - \mu \\ \vec{K} \in \parallel \hat{K} \end{array} = \begin{array}{c c} 7r - \mu \\ \vec{K} \in \parallel \hat{K} \end{array} = \begin{array}{c c} 7r - \mu \\ \vec{K} \in \parallel \hat{K} \end{array} = \begin{array}{c c} 7r - \mu \\ \vec{K} \in \parallel \hat{K} \end{array} = \begin{array}{c c} 7r - \mu \\ \vec{K} \in \parallel \hat{K} \end{array} = \begin{array}{c c} 7r - \mu \\ \vec{K} \in \parallel \hat{K} \end{array} = \begin{array}{c c} 7r - \mu \\ \vec{K} \in \parallel \hat{K} \end{array} =$ | 1 –                                                                     |
|                                                                                                    |                                                                                                    |                                                                         |
| 【Aあ1】 単線                                                                                                    | サンプル申込書                                                                                                    | sii<br>文字                                                               |
| Aあ」     単線       Aあ」     ボックフキャラ       Aあ」     デェ、                                                                                                    | サンプル申込書<br>マスク設定:「singleLine #1」                                                                                                    | sii<br>文字<br>字の <sup>;</sup><br>あ                                       |
| ▲あ1<br>単線<br><sup>▲あ1</sup> ボックフェッラ<br><sup>▲あ</sup> 1<br>・<br>・<br>・<br>・<br>・<br>・<br>・                                                                                                    | サンプル申込書<br>マスク設定:「singleLine #1」                                                                                                    | 文字<br>字の <sup>;</sup><br>あ<br>[+] <sup>1</sup>                          |
| ▲ あ1<br>単線<br>↓ ボックフェッラ<br>↓ テェ、<br>↓ ↓ ↓ ↓ ↓ ↓ ↓ ↓ ↓ ↓ ↓ ↓ ↓ ↓ ↓ ↓ ↓ ↓ ↓                                                                                                     | サンプル申込書<br>マスク設定:「singleLine #1」<br>文<br>※フルネームでお書きください                                                                                                    | 文字<br>字の <sup>;</sup><br>あ<br>[+] <sup>1</sup><br>二ル                    |
| Asi       単線         Asi       ボックフェッラ         Asi       デェ         Asi       チェ         Asi       イ         Asi       イ <td>サンプル申込書<br/>マスク設定:「singleLine #1」<br/>文<br/>※<br/>※フルネームでお書きください</td> <td>sii<br/>文字<br/>字の<sup>;</sup><br/>あ<br/>[+] <sup>1</sup><br/>:<br/>語モ・<br/>ール</td>                                                                                                    | サンプル申込書<br>マスク設定:「singleLine #1」<br>文<br>※<br>※フルネームでお書きください                                                                                                    | sii<br>文字<br>字の <sup>;</sup><br>あ<br>[+] <sup>1</sup><br>:<br>語モ・<br>ール |
| <ul> <li>▲あ1</li> <li>単線</li> <li>単線</li> <li>「ボックフキャラ</li> <li>「チェ、</li> <li>「チェ、</li> <li>「チェ、</li> <li>アラインメン</li> <li>↓</li> <li>↓</li> <li>★</li> <li>ホ<sup>3</sup></li> <li>・</li> <li>・<td>サンプル申込書     アスク設定:「singleLine #1」</td><td>sii<br/>文字の<br/>[+] j<br/>語モ・<br/>ル</td></li></ul> | サンプル申込書     アスク設定:「singleLine #1」                                                                                                    | sii<br>文字の<br>[+] j<br>語モ・<br>ル                                         |
| A あ 1       単線         「小」       ボックフキャラ         「小」       チェ、         「小」       チェ、         「小」       オ         アラインメン       一一         「小」       垂町         「小」       重町                                                                                                    | サンプル申込書<br>マスク設定: 「singleLine #1」<br>T<br>メフルネームでお書きください<br>明 大<br>取り除く範囲をクリック&ドラッグで設定                                                                                                    | sii<br>文字の<br>[+] <sup>1</sup><br>語<br>ール                               |
| ▲あ1       単線         ▲あ1       ボックフキャラ         ●       チェ、         ●       チェ、         ●       チェ、         ●       チェ、         ●       チェ、         ●       チェ、         ●       小3         ●       小3         ●       小3         ●       小3         ●       ●         ●       小3         ●       ●         ●       ●         ●       ●         ●       ●         ●       ●         ●       ●         ●       ●         ●       ●         ●       ●         ●       ●         ●       ●         ●       ●         ●       ●         ●       ●         ●       ●         ●       ●         ●       ●         ●       ●         ●       ●         ●       ●         ●       ●         ●       ●         ●       ●         ●       ●                                                                                                    | サンプル申込書<br>CR2設定: 「singleLine #1」                                                                                                    | sii<br>文字<br>示<br>あ<br>[+] <sup>1</sup><br>語<br>モ<br>ール                 |

氏

名

© Copyright 2018 Cogent Labs Inc.

#### <u>フィールドマスクの設定</u>

- フィールドマスクを設定することで、フィールド内で読み取りを行わない 範囲を設定可能
- ・フィールドマスクの「設定」をクリックし、ドラッグで読み取りを行わない 範囲を設定

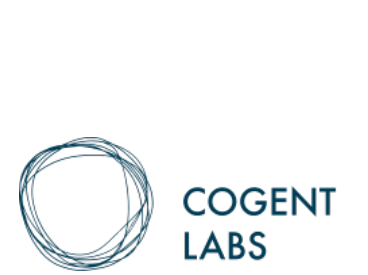

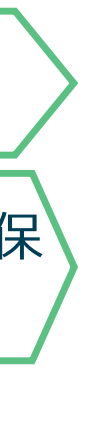

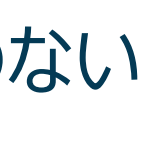

## 3. ボックスキャラクターフィールドの設定 1/2

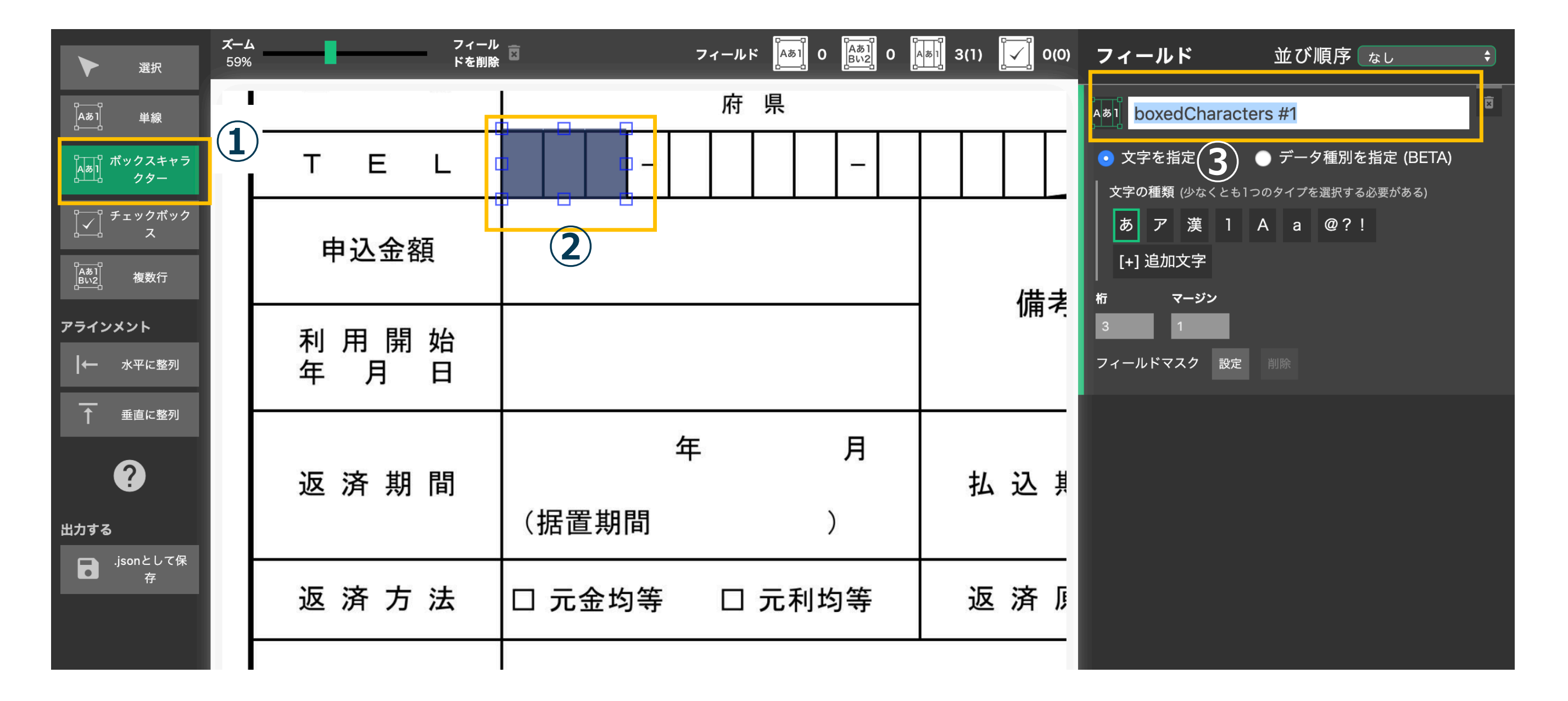

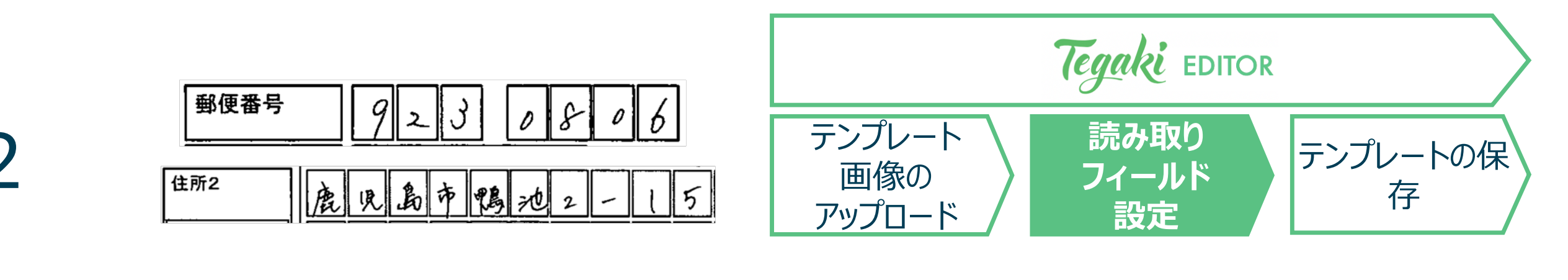

- ① 画面左側のナビゲーションバー内の [ボックスキャラクター]を選択
- 読み取りたいフィールド上でクリックし、 ボックスキャラクターフィールドを作成
- ③ 画面右側のフィールドバーに新しい項目が追加 されたら、項目名を設定 ※項目名は、結果出力時にも項目名として表示

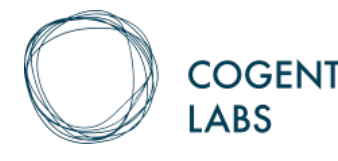

3. ボックスキャラクターフィールドの設定 2/2

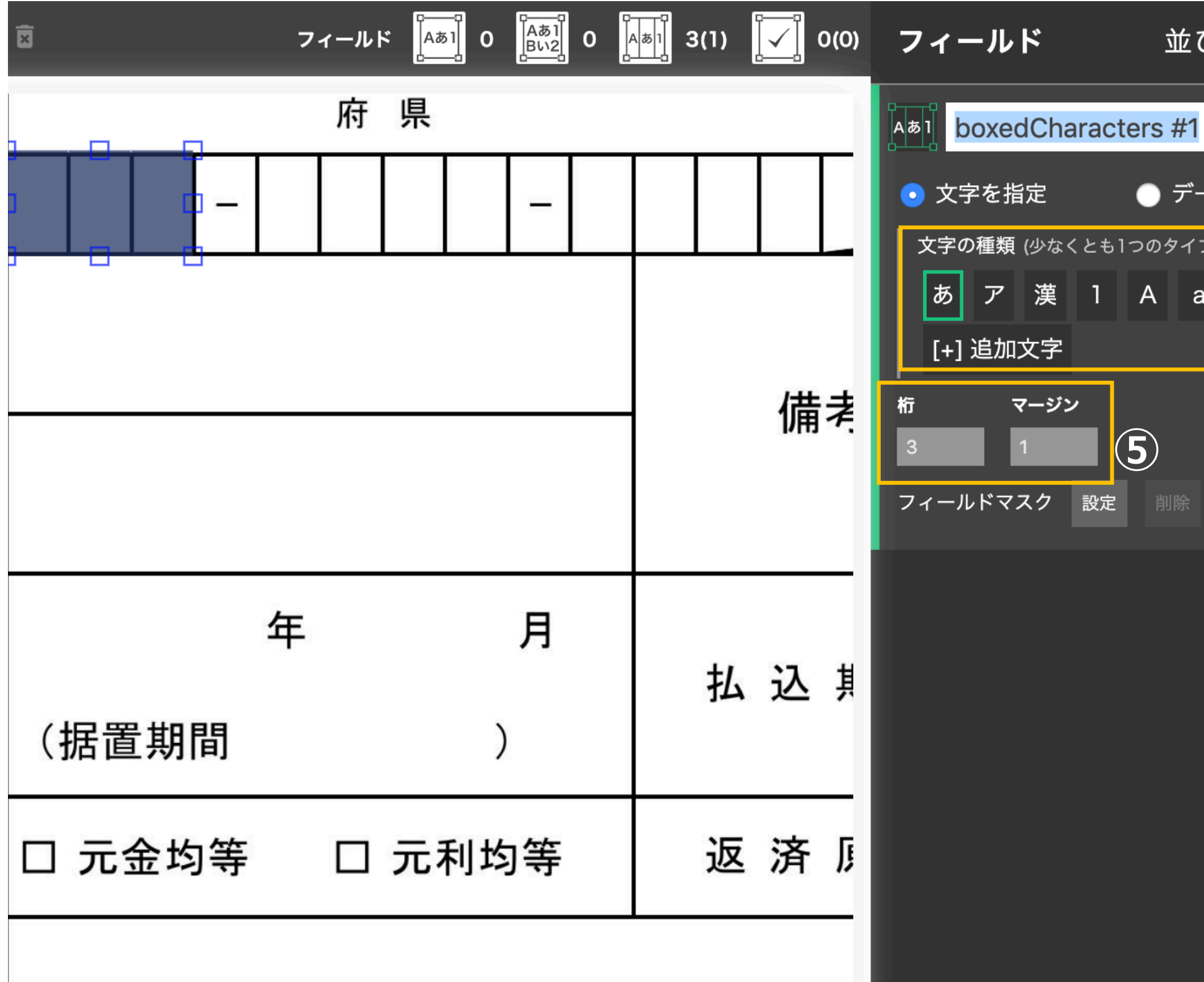

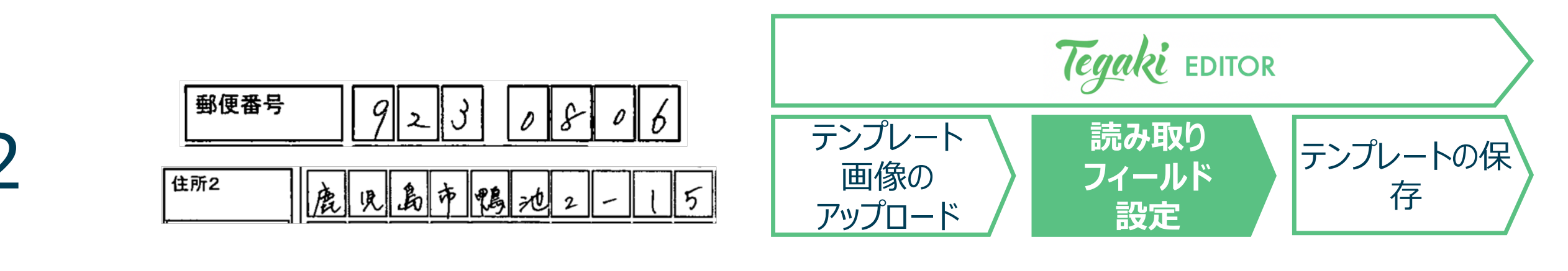

| び順序(なし         | ¢ |
|----------------|---|
|                | × |
| ータ種別を指定 (BETA) |   |
| プを選択する必要がある)   |   |
| @?! (4         |   |
|                |   |
|                |   |

④文字の種類の選択 以下の文字の種類から、記載される可能性があるも のを全て選択 選択されていない文字は認識されない 記載される文字の種類のみを正しく選ぶことで精度 が向上する

ひらがな/カタカナ/漢字/数字/ 大文字アルファベット/小文字アルファベット/ 特殊文字「」()% @?!¥\$.。:、,・/ <  $> + # \pm \times \% \infty - * \blacktriangle \bigtriangleup \mp \% \& \sim =$ 

⑤ 桁、およびマージンの調整 桁数が正しく設定されていることを確認 桁数が間違っている場合、桁数に正しい数値を入力 マージンで、ボックスとボックスの間隔が正しく設定されて いることを確認

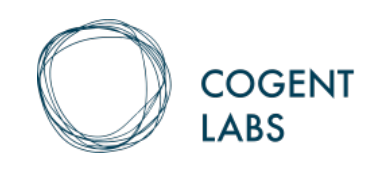

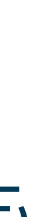

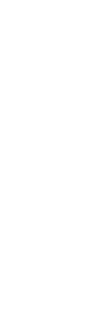

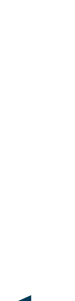

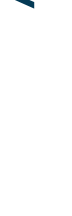

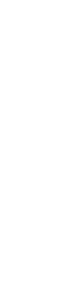

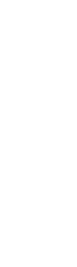

## 3. チェックボックスフィールドの設定 1/2 チェックボックスのテンプレートには必ず空白の画像ファイルを使用

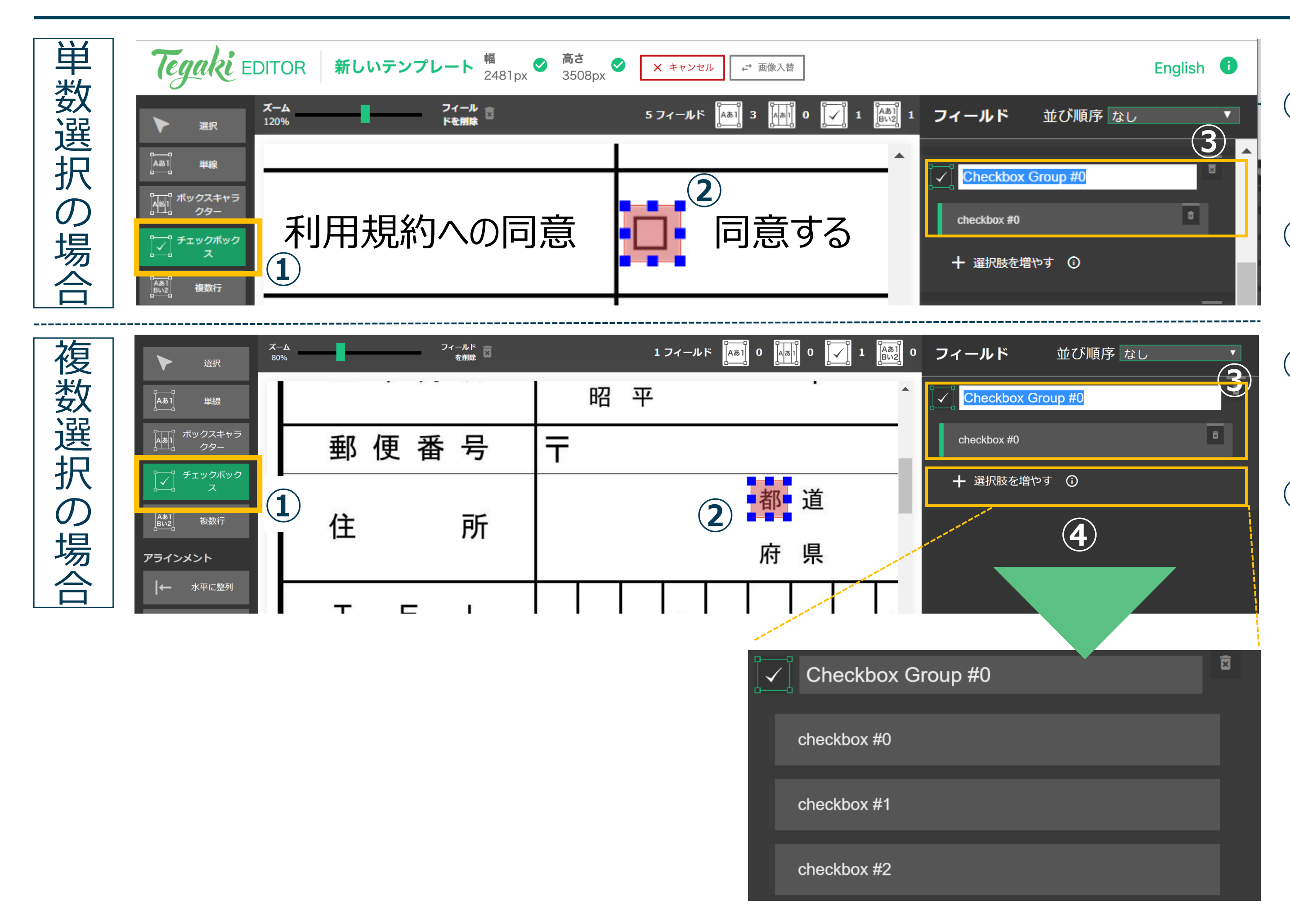

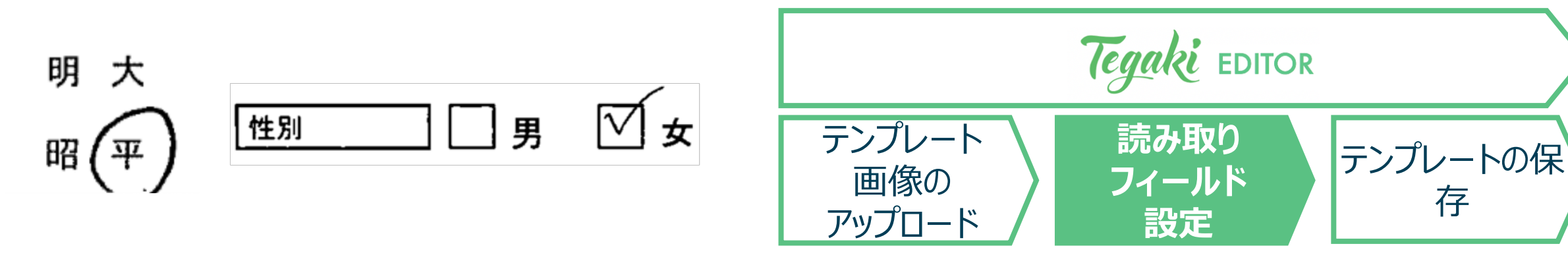

- ① 画面左側のナビゲーションバー内の [チェックボックス]を選択
- ② 読み取りたいフィールド上でクリックし、 フィールドを作成
- ③ フィールドを作成すると<u>グループ項目と選択肢</u>が 追加グループ項目と選択肢に名前を設定
- ④ 1グループ内での選択肢の追加[選択肢を増やす]をク リックすると、グループ内の選択肢を追加が可能

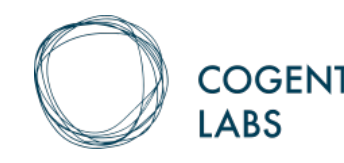

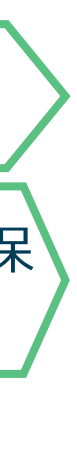

## 3. チェックボックスフィールドの設定 2/2 チェックボックスのテンプレートには必ず空白の画像ファイルを使用

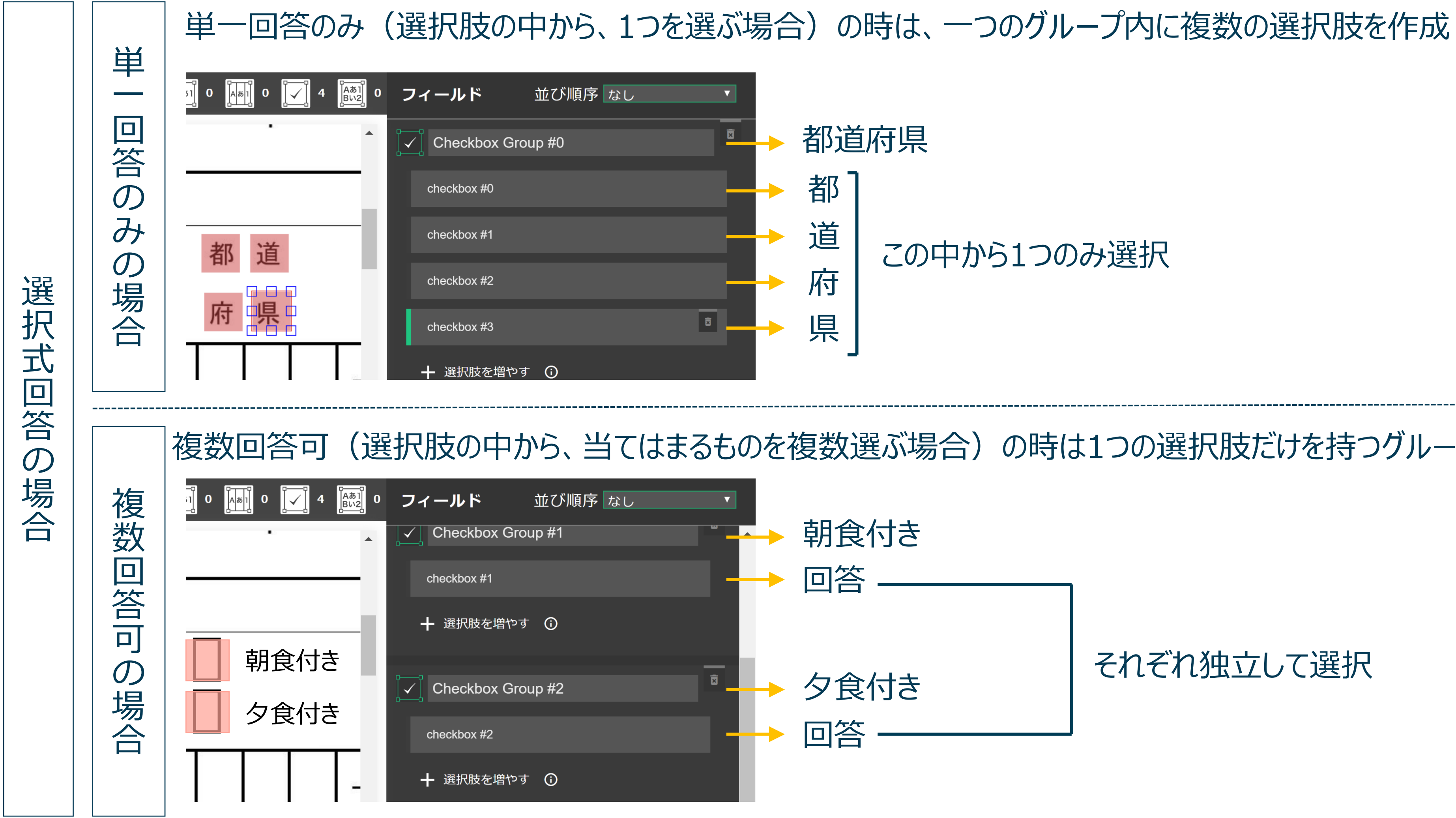

© Copyright 2018 Cogent Labs Inc.

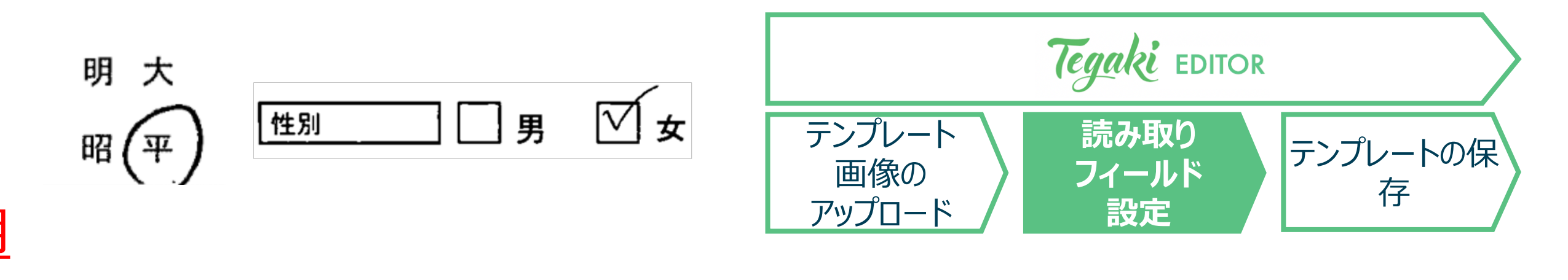

この中から1つのみ選択

(選択肢の中から、当てはまるものを複数選ぶ場合)の時は1つの選択肢だけを持つグループを複数作成

それぞれ独立して選択

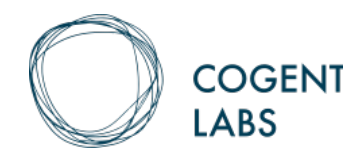

3. 複数行フィールドの設定

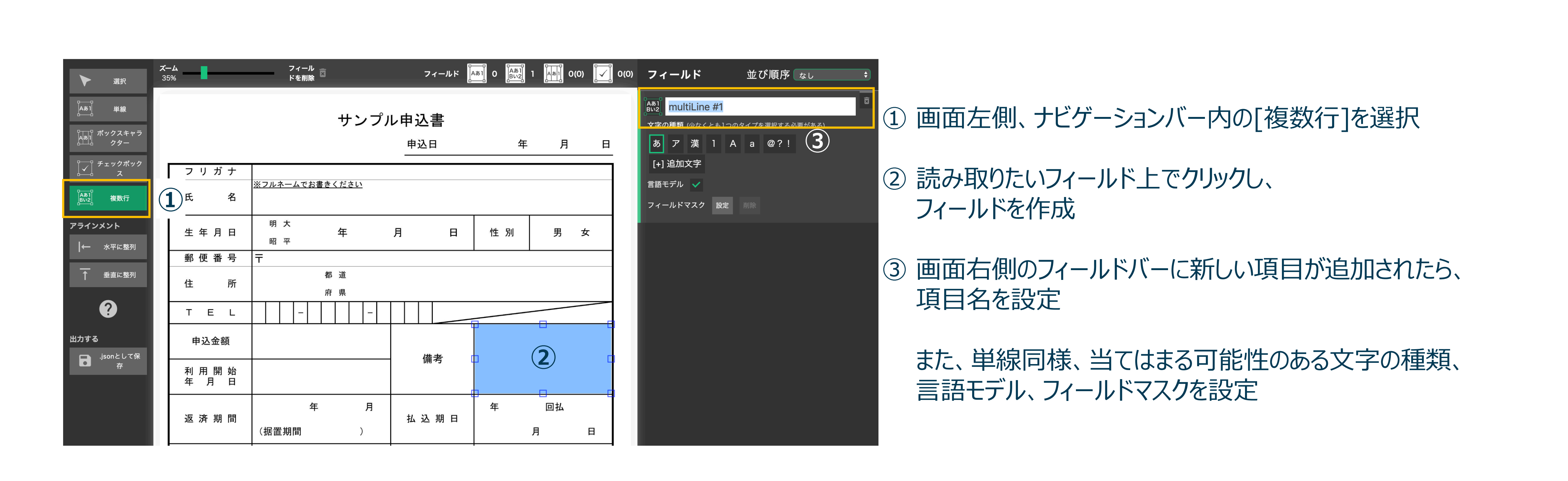

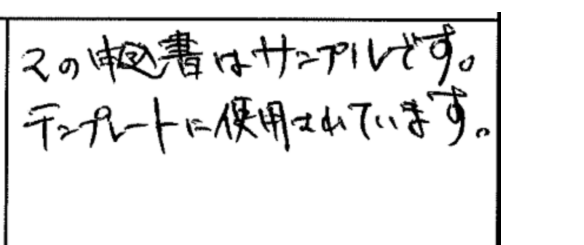

備考

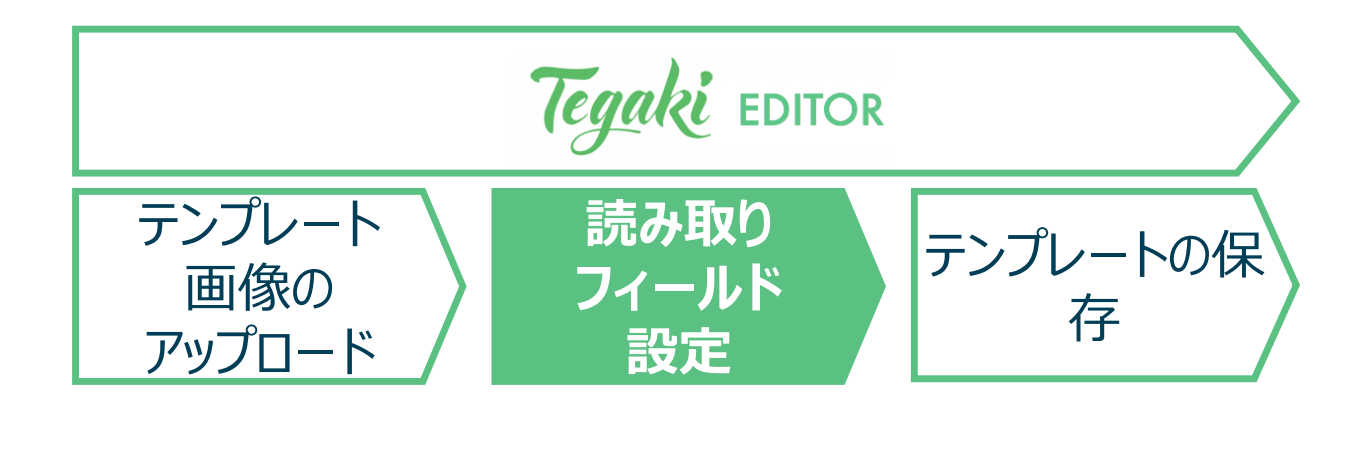

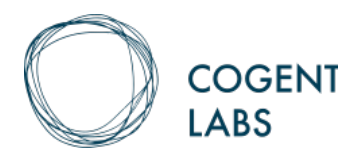

## 3. その他の共通機能1/4

| Tegaki EDITO          | R 新しいテンプ              | °レート 幅<br>2481px ♥ | 高さ<br>3508px 🔮 🗙 キャ | ァンセル 🖨 | 画像入替      |                  |
|-----------------------|-----------------------|--------------------|---------------------|--------|-----------|------------------|
| ズーム<br>選択 30%         | -                     | フィール<br>ドを削除       | フィールド               |        |           | ) [ <u>`</u> ] o |
|                       |                       | サン                 | ・プル申込書              |        |           |                  |
| Aあ<br>Aあ<br>クター       |                       |                    | 申込日                 | 年      | 月日        |                  |
| チェックボック<br>ス          | フリガナ<br>氏 名           | ※フルネームでお書きください     |                     |        |           |                  |
| Aæi<br>Bu2<br>アラインメント | 生年月日                  | 明 大<br>昭 平         | 月日                  | 性 別    | 男女        |                  |
| → 小マに整列               | 郵 便 番 号       住     所 | <b>〒</b> 都 道 府 県   |                     |        |           |                  |
| <br>● 垂直に整列           | TEL                   | -                  | -                   |        |           |                  |
| ?                     | 申込金額                  |                    | /# <del>*</del>     |        |           |                  |
| 出力する                  | 利 用 開 始<br>年 月 日      |                    | 1 偏 考               |        |           |                  |
| .jsonとして保<br>存        | 返 済 期 間               | 年<br>(据置期間 )       | 月払込期日               | 年      | 回払<br>月 日 |                  |
| ED]                   | ITOR上での               | シキー操作に             | ついての一               | 覧情報    | るを確認す     | 可能               |

© Copyright 2018 Cogent Labs Inc.

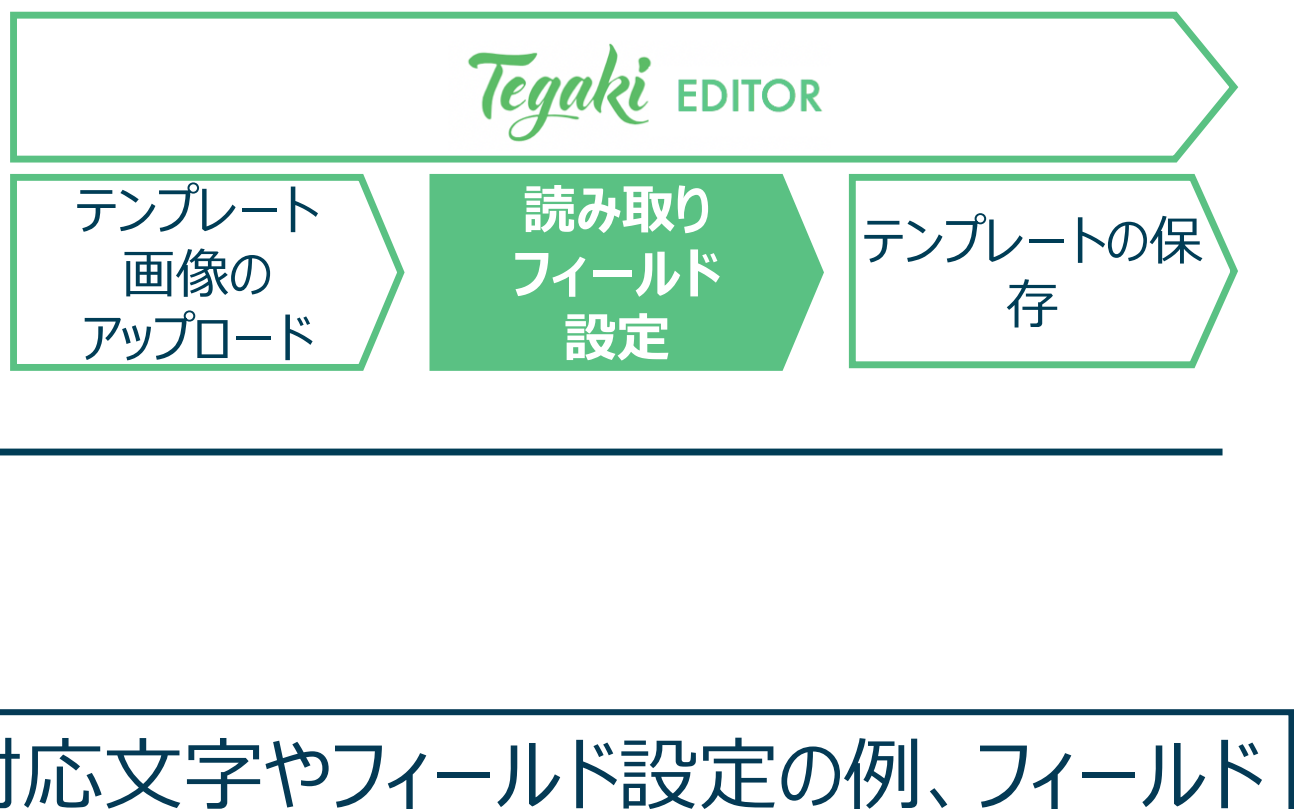

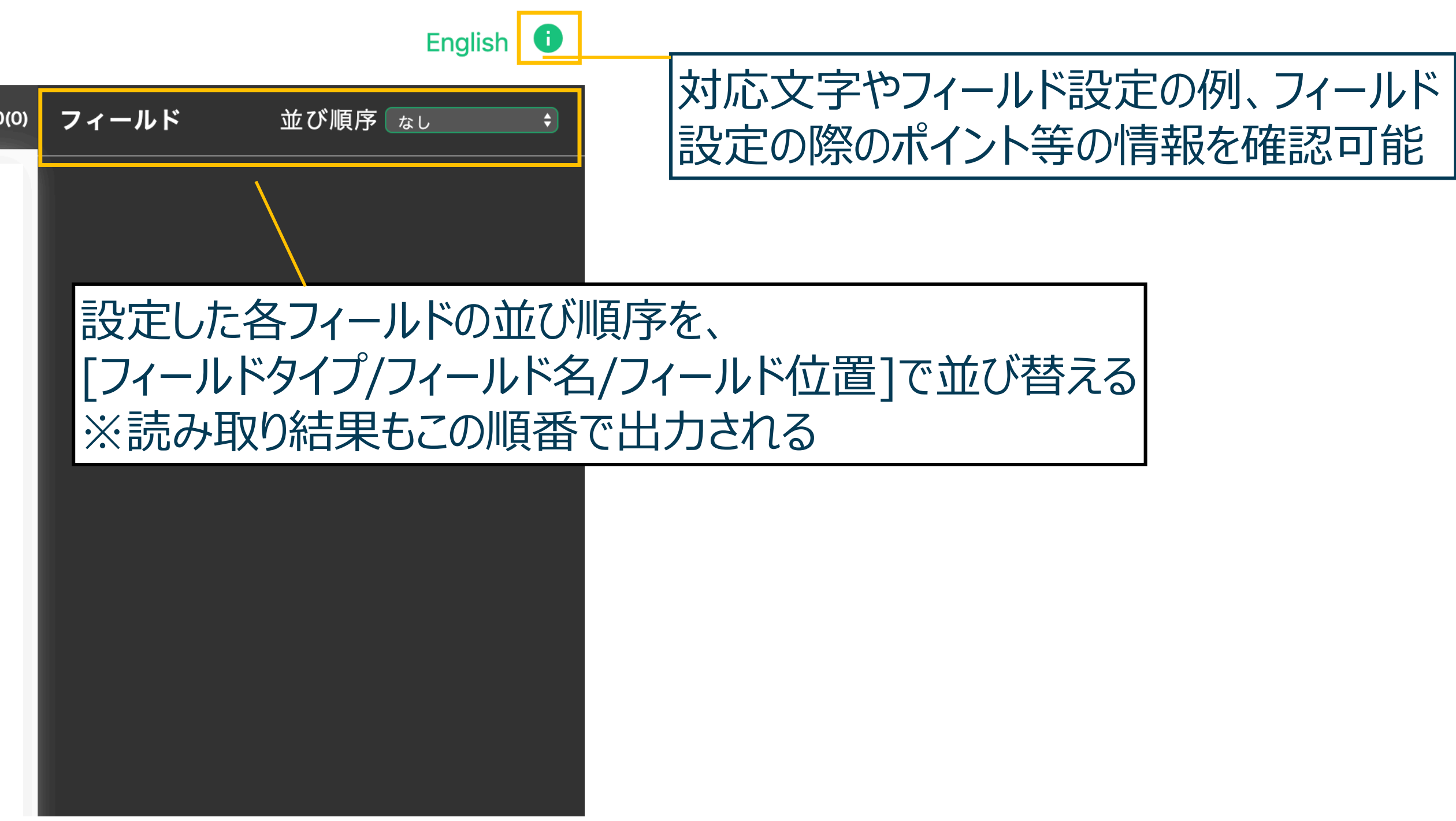

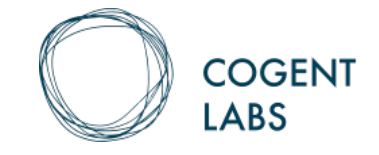

## 3. その他の共通機能2/4

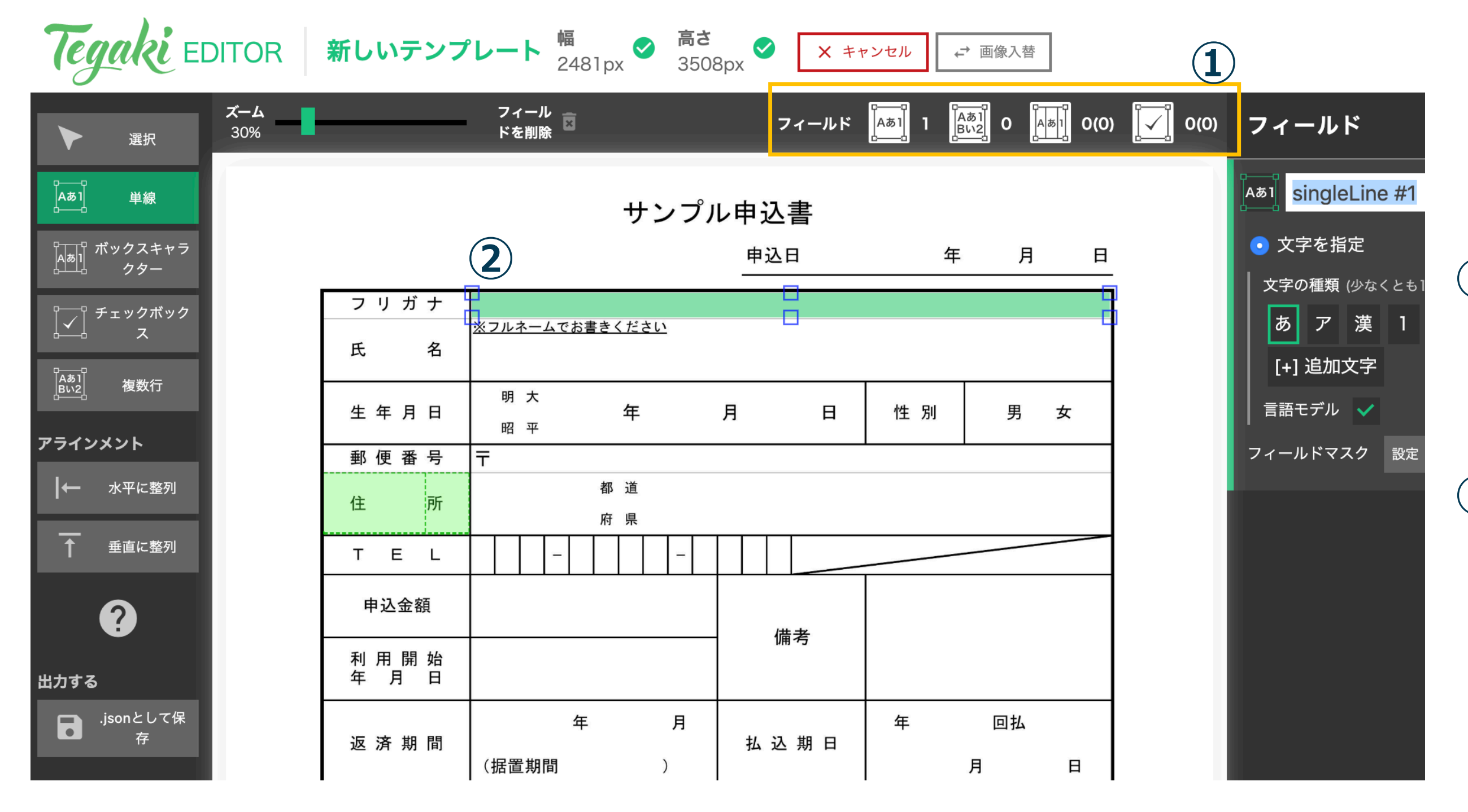

© Copyright 2018 Cogent Labs Inc.

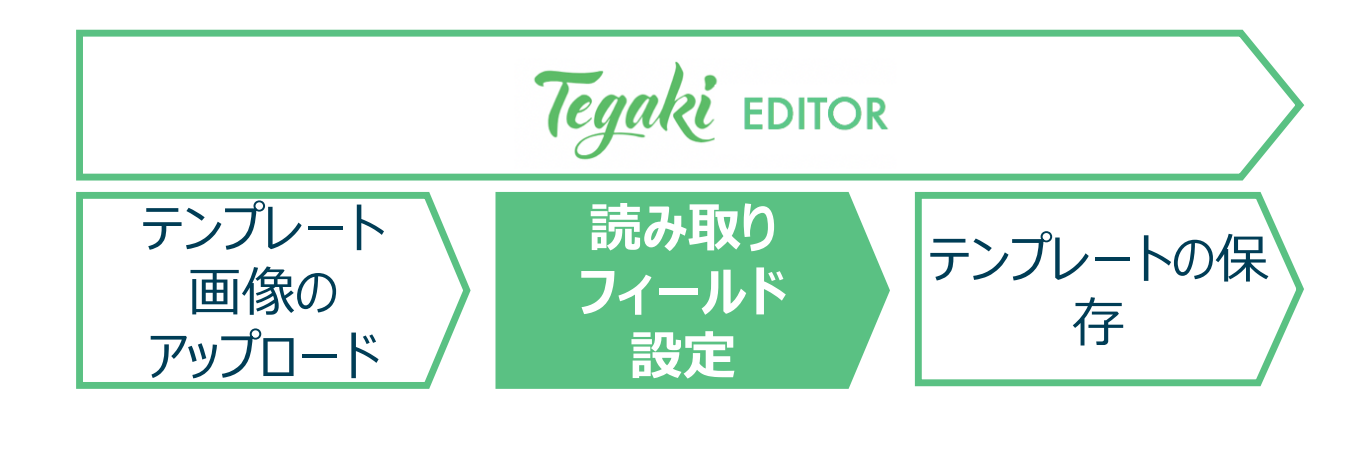

#### ① 設定項目上限数について

- Tegaki EDITORで設定できる項目の上限数は500フィールド (ただし、複数行は10フィールド分として計算される)
- ② <u>フィールドの微調整</u>
  - フィールドを再度クリックすると、大きさや位置を変えることができる。
  - フィールド枠ぎりぎりに記入されている帳票の場合、枠線よりも大 きくフィールド設定すると、読み取りの精度が高くなる場合がある

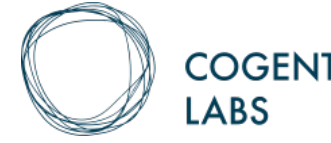

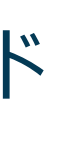

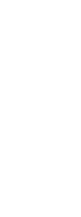

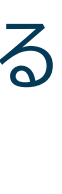

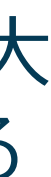

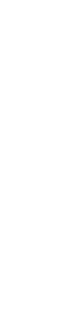

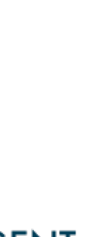

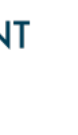

## 3. その他の共通機能3/4 [新機能]

#### 単線、複数行、ボックスキャラクターで共通機能

| 2 [45] 24(3) [] 12(4) | フィールド               | 並び順序 なし                           | ¢ |
|-----------------------|---------------------|-----------------------------------|---|
|                       | ▶ ▲ ● 1 注文1-小計      |                                   | ً |
|                       | ● 文字を指定             | <ul><li>データ種別を指定 (BETA)</li></ul> |   |
|                       | │ 文字の種類 (少なくとも1:    | つのタイプを選択する必要がある)                  |   |
| <u>年月日</u><br>: 正     | あ ア 漢 1<br>[+] 追加文字 | A a @?!                           |   |
|                       | 追加文字<br>, ¥         |                                   |   |
| 小計(円)                 | 言語モデル               |                                   |   |
|                       | フィールドマスク 設定         | 削除                                |   |

© Copyright 2018 Cogent Labs Inc.

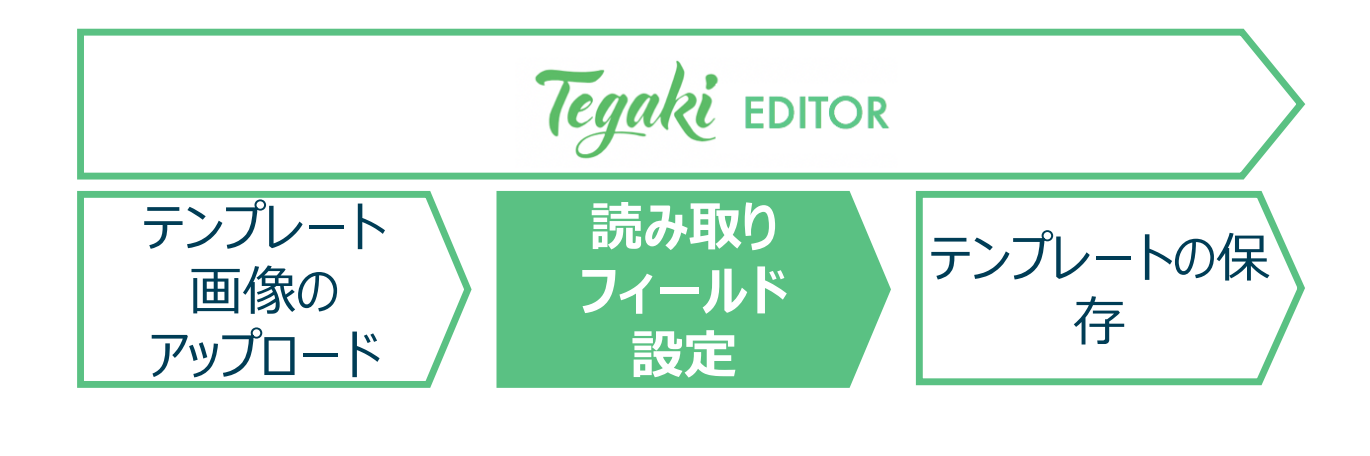

#### 追加文字の指定

読み取る文字を設定する際、文字種類だけでなく、文字単位での指定が可能

(例) 金額フィールドで使われる ¥5,120 などを読み取りたい場合: 文字の種類で数字([1])を選択し、 [+]文字追加をクリックし、追加文字の欄に","と"¥"を追加する

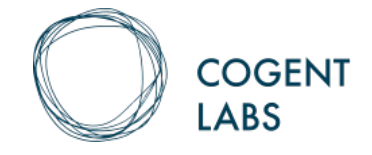

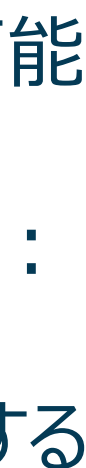

3. その他の共通機能4/4 [ベータ版]

#### 単線、ボックスキャラクターで共通機能

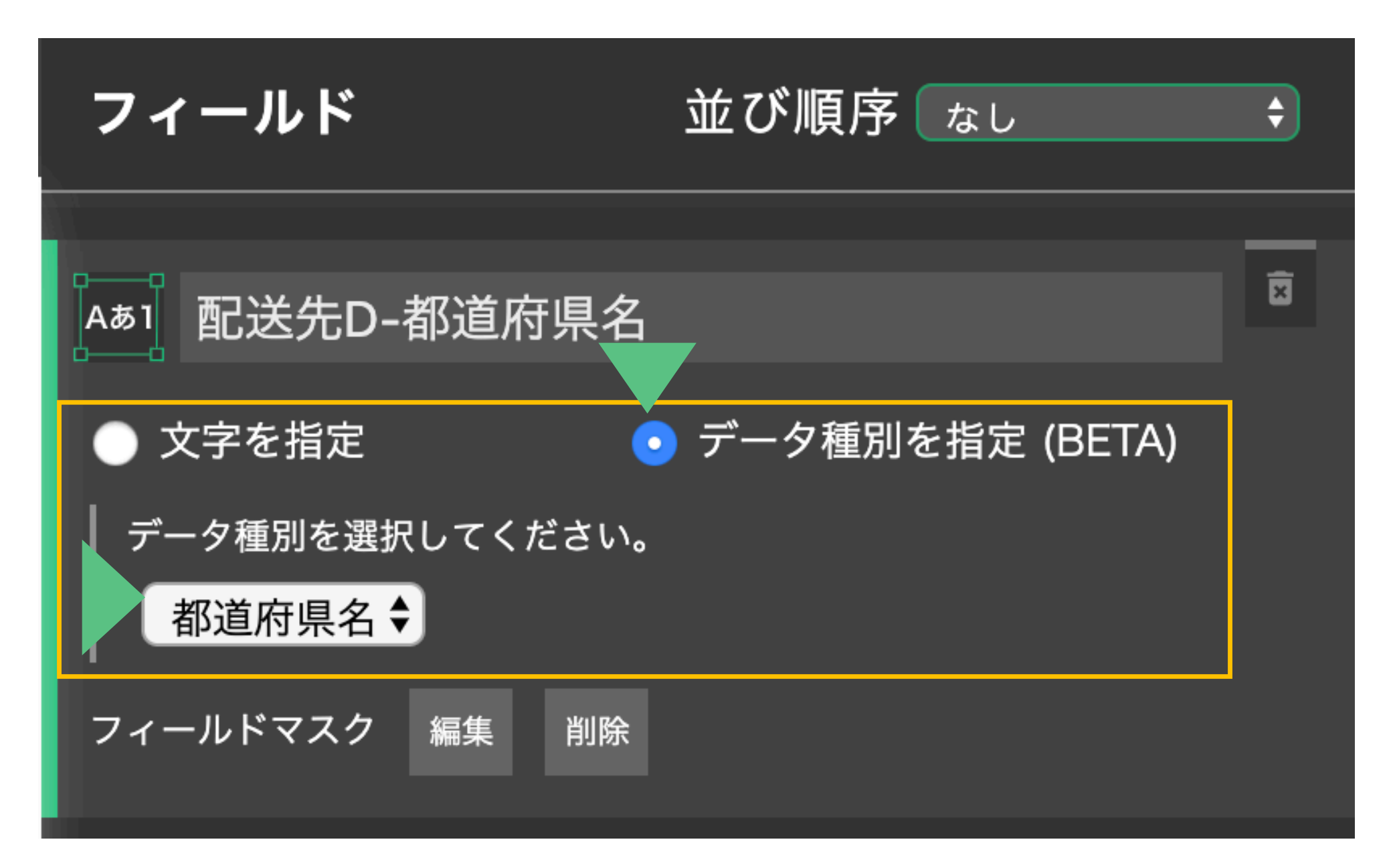

本機能はAPIでも利用可能 APIでの利用方法はAPIドキュメントを参照 https://docs.tegaki.ai/api

※本機能はベータ版の為、今後大幅な仕様変更の可能性あり

© Copyright 2018 Cogent Labs Inc.

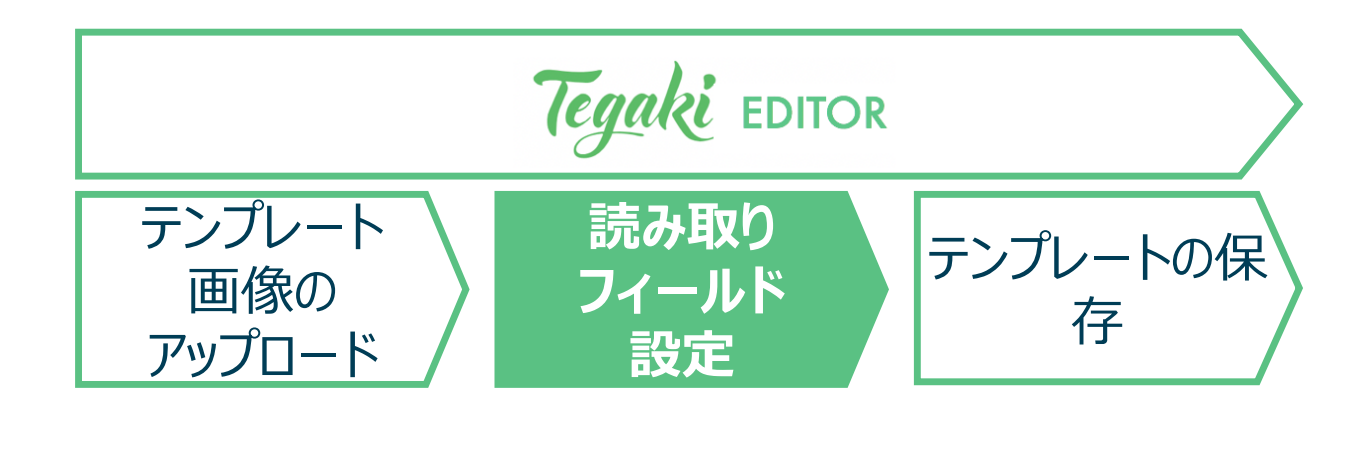

指定したデータ種別の中で、より高い精度で文字認識する新機能を ベータ版として提供開始 現在は以下3種類のデータ種別が対象

### A)都道府県名

- データが都道府県名のみのフィールドが対象
- 結果に「都・道・府・県」を含む場合、含まない場合の、 両方の読み取りに対応

### B)銀行名

- データが金融機関名のみのフィールドが対象
- 結果に〇〇銀行など「銀行」部分を含まない場合のみ対応

#### C) 銀行支店名

- データが金融機関支店名のみのフィールドが対象
- 結果に〇〇支店の「支店」部分を含まない場合のみ対応

(B,Cの例) コージェント銀行 代官山支店 は、 それぞれ「コージェント」「代官山」の結果を返す

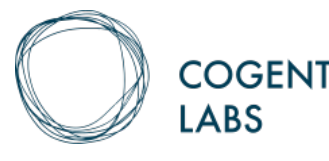

## 4. テンプレートデータの保存 ファイル名をつけてローカルに保存

| Tegaki E                           | DITOR      | 新しいテンプ           | レート <sup>幅</sup><br>24 | ₩81px 🗸        | <b>高さ</b><br>3508p | x ≠ •                                         | ャンセル | ⊷→ 画像入替 | ]               |
|------------------------------------|------------|------------------|------------------------|----------------|--------------------|-----------------------------------------------|------|---------|-----------------|
| ) 選択                               | ズーム<br>29% |                  | フィール<br>ドを削除           |                |                    | フィールド                                         |      |         | 1<br>1<br>11(3) |
| ▲<br>▲あ1 単線                        |            |                  |                        | サン             | ップル                | 申込書                                           |      |         |                 |
| ▲ <sub>あ</sub> 」<br>本ックスキャラ<br>クター |            |                  |                        |                |                    | 申込日                                           | 年    | 月       |                 |
| ↓<br>↓<br>↓<br>↓<br>ス              |            | フリガナ<br>氏 名      | ※フルネームで                | <u>お書きください</u> |                    |                                               |      |         |                 |
| ┃Aあ1<br>Bい2<br>Bい2                 |            | 生年月日             | 明 大昭 平                 | 年              | F                  | E E                                           | 性別   | 男       | <br>女           |
| アラインメント                            |            | 郵便番号             | ₸                      |                |                    |                                               |      |         |                 |
| ┃← 水平に整列                           |            | 住 所              |                        | 都 道 府 県        |                    |                                               |      |         |                 |
| <br>↑ 垂直に整列                        |            | TEL              | _                      |                | -                  |                                               |      |         |                 |
| 2                                  |            | 申込金額             |                        |                |                    | 備去                                            |      |         |                 |
| 出力する                               |            | 利 用 開 始<br>年 月 日 |                        |                |                    | 1曲 かう                                         |      |         |                 |
| .jsonとして保<br>存                     |            | 返済期間             | (据置期間                  | <b>年</b><br>)  | 月                  | 払込期日                                          | 年    | 回払      | в               |
|                                    |            | 」<br>「「」」で、十 注   | 口二个节本                  |                | - 年                | <b>海 这                                   </b> |      |         |                 |

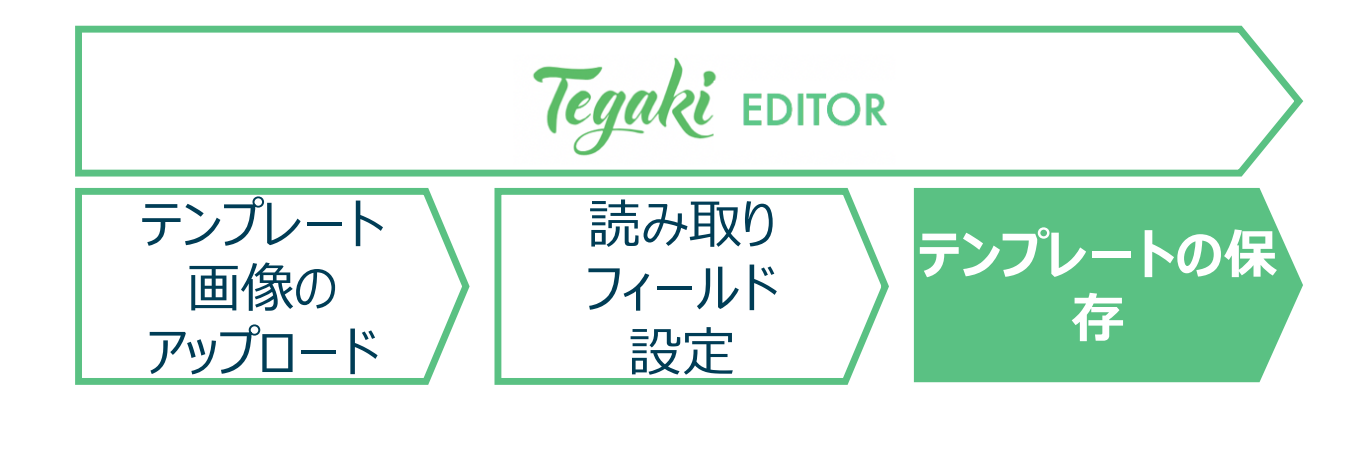

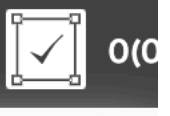

- ▶ 全てのフィールド設定が完了したら、[.jsonとして保存]をクリックして、 テンプレートデータをローカルにダウンロード保存する
- ➤ テンプレートデータは読み取りを行う際に必要となりますので、 分かりやすいファイル名を設定することを推奨
  - 【例】「Template\_Tegaki\_(帳票名).json」など

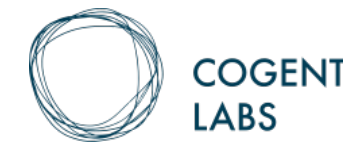

## 5. テンプレートデータの再編集1/2 保存したテンプレートを編集

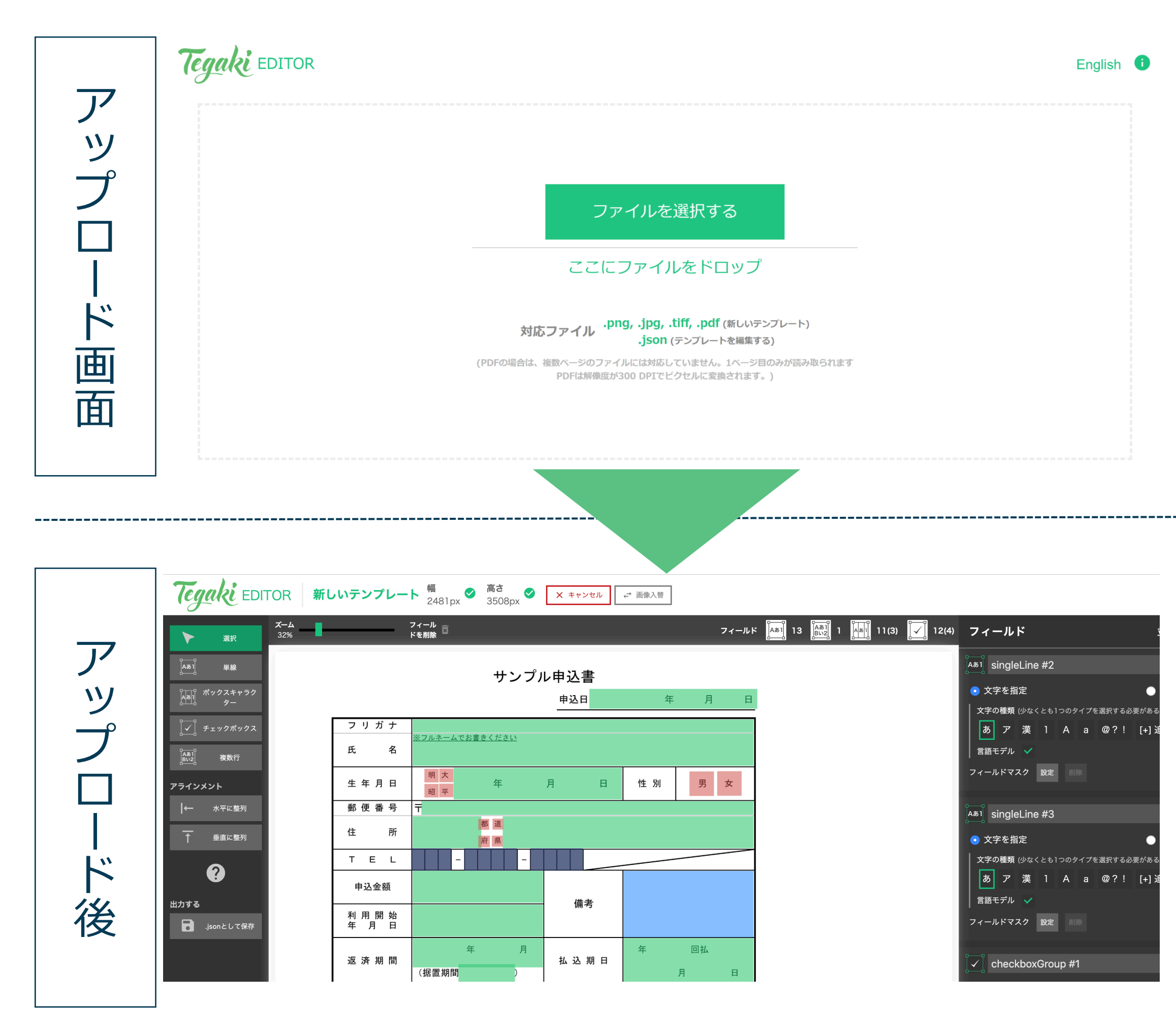

© Copyright 2018 Cogent Labs Inc.

Tegaki EDITOR

## ① Tegaki EDITORにアクセス https://editor.tegaki.ai/

### ② 編集したいテンプレートデータ(JSON)をアップロード

### ③ アップロードしたテンプレートデータが表示される

### 編集したい項目を編集し保存する

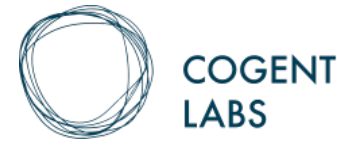

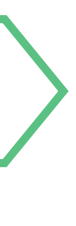

-

---

GENT

## 5. テンプレートデータの再編集2/2 テンプレートの画像を入れ替える

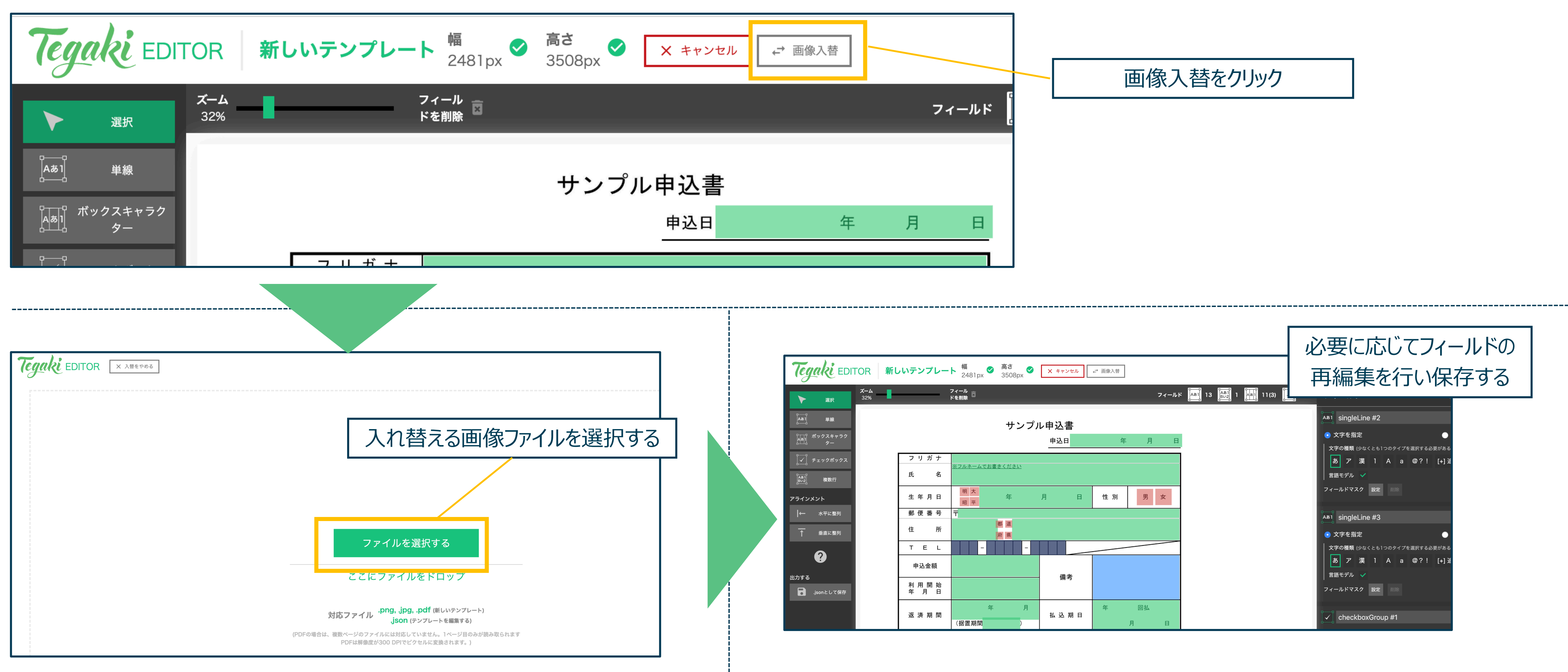

© Copyright 2018 Cogent Labs Inc.

Tegaki EDITOR

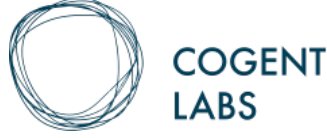

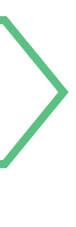

-

---

GENT

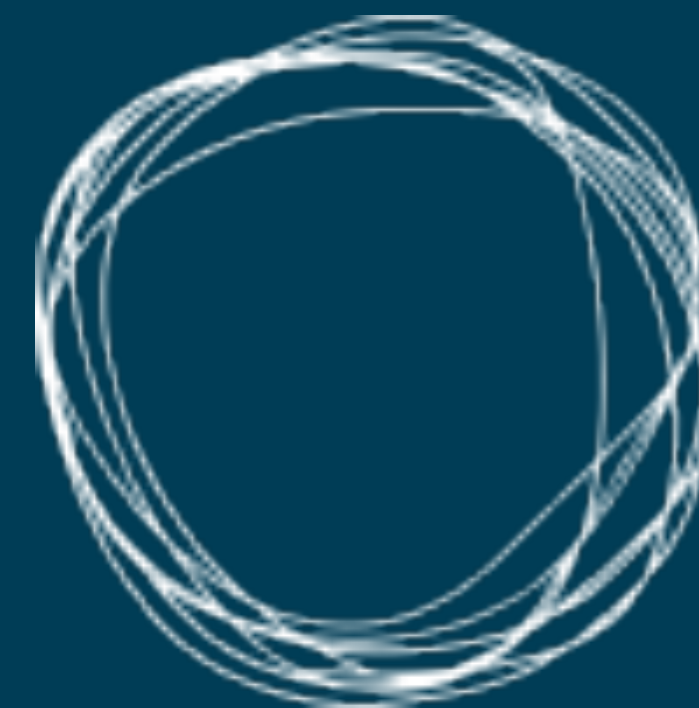

## www.cogent.co.jp

© Copyright 2018 Cogent Labs Inc.

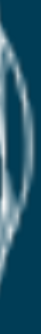

# COGENT LABS